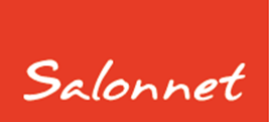

# Salon software

april 2016

Geachte SalonNet gebruiker,

In dit document vindt u de beschrijving van alle aanpassingen die in **SalonNet** zijn doorgevoerd vanaf versie 2.38 (september 2015)

De meest ingrijpende aanpassing betreft het afsprakenboek (week planning), kassakorting bij verkoop producten en de pin koppeling.

Deze update is met grote zorg samengesteld. Mocht u naar aanleiding van deze update opmerkingen, aanvullingen of suggesties hebben, laat het ons weten.

# Inhoudsopgave

| Met welke versie van SalonNet werk ik nu? | 5  |
|-------------------------------------------|----|
| Inlezen update                            | 5  |
| Pinnen                                    | 6  |
| Kassa                                     | 7  |
| Korting op artikelen                      | 7  |
| Extensies afrekenen                       | 8  |
| Afrekenen via pin automaat                | 11 |
| Overige aanpassingen                      | 13 |
| Kassabon in de wacht                      | 13 |
| Kortingen en sparen                       | 13 |
| Afdrukken                                 | 14 |
| Klantgegevens                             | 14 |
| Stylist per behandeling                   | 14 |
| Opvragen PIN betalingen                   | 15 |
| Afsprakenboek                             | 17 |
| Datum invoer afspraak                     | 19 |
| Herkomst afspraak                         | 19 |
| Opmerkingen                               | 20 |
| Voornaam klant                            | 20 |
| Weekplanning                              | 21 |
| Zakelijke afspraak                        | 22 |
| Overige aanpassingen                      | 23 |
| Statistiek internet afspraken             | 24 |
| Personeel                                 | 25 |
| Tijdelijk contract                        | 25 |
| Arbo                                      | 26 |
| Overige aanpassingen                      | 27 |
| Openingstijden                            | 28 |
| Voorkeuren                                | 30 |
| Vaste klant korting                       | 30 |
| Gekoppelde verkoopgroepen                 | 31 |
| Koppeling betaalautomaat                  | 32 |

| Selectie printers                           | 33 |
|---------------------------------------------|----|
| Afschermen omzet vandaag                    | 34 |
| Netwerk                                     | 35 |
| Abonnement korting                          | 36 |
| Dagafsluiting                               | 37 |
| Overige aanpassingen                        | 38 |
| Internet online agenda                      | 42 |
| Gebruikersnaam en wachtwoord                | 42 |
| Online agenda oproepen                      | 42 |
| Korting op kassa verkopen artikelen         | 43 |
| Leveranciers                                | 43 |
| Artikelgroepen                              | 43 |
| Voorraadbeheer                              | 44 |
| Klanten                                     | 44 |
| Kassa                                       | 45 |
| Gekoppelde verkoopgroepen aan behandelingen | 46 |
| Voorkeuren                                  | 46 |
| Voorkeuren behandelingen                    | 47 |
| Voorraadbeheer                              | 49 |
| Kassa                                       | 49 |
| Financieel verslag                          | 50 |
| Correctie kassabon                          | 51 |
| Opvragen prijslijst                         | 52 |
| Voorraad                                    | 53 |
| Selectie / opzoeken voorraad                | 53 |
| Gekoppelde verkoopgroep                     | 53 |
| Verkoop korting                             | 54 |
| Touch-screen                                | 55 |
| Voorraad lijst                              | 56 |
| Overige aanpassingen                        | 57 |
| Afdrukken lijsten                           | 57 |
| Afdrukken receptuur                         | 57 |
| Algemeen                                    | 57 |

| Back-up              | 57 |
|----------------------|----|
| Download             | 57 |
| Eigenaar gegevens    | 57 |
| Incasso machtiging   | 57 |
| Klanten              | 17 |
| Licentie             | 57 |
| Online afsprakenboek | 58 |
| Wizard               | 58 |
| Ziekmelding          | 58 |

# Met welke versie van SalonNet werk ik nu?

Uw huidige versie van **SalonNet** vindt u in de titelbalk van het programma. Na installatie van de update is het versienummer bijgewerkt naar **2.47-001**.

SalonNet 2.47-001 (Demonstratieversie) Bestand Onderhoud Kassa Voo

# Inlezen update

Indien uw computer verbinding heeft met internet, zal **SalonNet** zelf een melding geven zodra er een nieuwe update beschikbaar is.

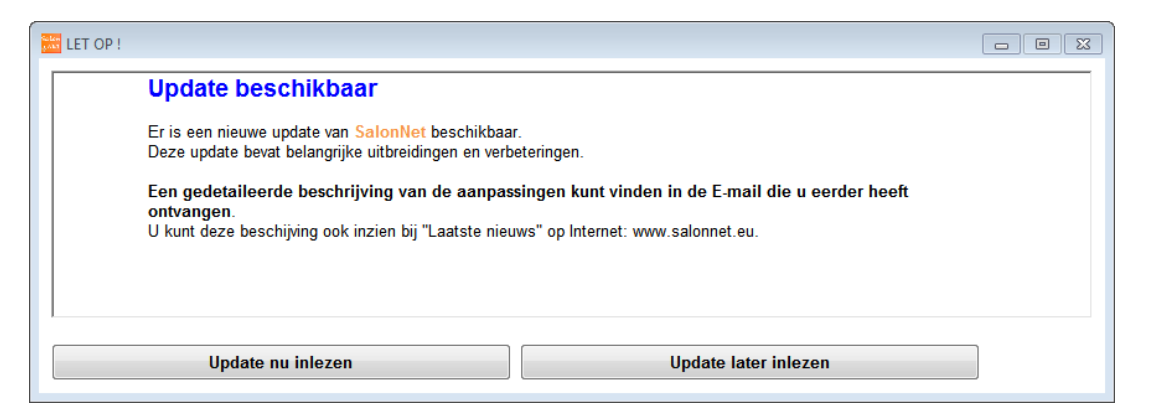

Selecteer dan "Update nu inlezen". Deze melding wordt weergegeven bij elke start van **SalonNet** totdat de update is ingelezen en geïnstalleerd.

Heeft u in uw salon nog geen internet dan kunt u de update (officiële versie) op een andere plek (thuis) downloaden van <u>www.salonnet.eu</u> en opslaan op een USB-stick. Daarna installeren op de computer in uw salon.

**Let op !!** Heeft u meerdere werkplekken met computers in uw salon, sluit deze dan eerst af. Installeer de meest recente versie op het hoofdsysteem of server, start **SalonNet** daarna op uw tweede en/of derde systeem. De nieuwe versie wordt dan automatisch geïnstalleerd.

Sommige merken virusscanners / firewall programma's kunnen het downloaden blokkeren. U krijgt dan de melding "Fout bij ophalen update". Schakel dan de virusscanner en/of firewall tijdelijk uit (raadpleeg eventueel uw hardware leverancier), en probeer opnieuw. Mocht het dan nog steeds niet lukken, neem dan contact op met de helpdesk van SalonNet Tel: +31 (0)343-758252.

# Pinnen

In deze meest recente update is de koppeling met de pin automaat toegevoegd. De **SalonNet** kassa is nu rechtstreeks gekoppeld aan de pin automaat. De pinkoppeling is optioneel en moet worden geactiveerd door **SalonNet**.

In de praktijk betekent dit dat u het te betalen bedrag niet meer hoeft in te toetsen op de pin automaat. Het resultaat van de betaling wordt meteen verwerkt in de kassa. De dagafsluiting geeft dan ook meteen de juiste bedragen. Indien de betaling niet lukt (om wat voor reden dan ook) wordt u daarop gewezen, en kan de klant op een andere manier of met een andere pinpas betalen.

Helaas kunnen niet alle pin automaten gekoppeld worden aan de **SalonNet** kassa. Binnenkort hopen wij de volgende type PIN automaten te koppelen:

| Туре   | Leverancier      | Opmerking                              | Beschikbaar  |
|--------|------------------|----------------------------------------|--------------|
| iCT250 | Paqar / PayPlaza | Geen extra bekabeling nodig            | Mei 2016     |
| iPP350 | Paqar / PayPlaza | Geen extra bekabeling nodig            | Mei 2016     |
| VX-570 | CCV              | Extra aansluitkabel USB/RS-232 vereist | Oktober 2016 |
| VX-520 | CCV              | Extra aansluitkabel USB/RS-232 vereist | Oktober 2016 |
| VX-820 | CCV              | Extra aansluitkabel USB/RS-232 vereist | Oktober 2016 |

**SalonNet** heeft de ontwikkeling van deze module nagenoeg afgerond. De daadwerkelijke beschikbaarheid is afhankelijk van de verplichte certificering die nog plaats moet vinden. Uiteraard mogen alleen goedgekeurde kassa's direct gekoppeld zijn aan een pinautomaat. Een beschrijving hoe de pin betaling is de kassa gaat werken vind u in Afrekenen via pin automaat elders in dit document.

Heeft u nog geen pin automaat of loopt uw contract binnenkort af, neem contact op met SalonNet.

# Kassa

#### Korting op artikelen

Een nadere beschrijving van deze functionaliteit vind u bij elders in <u>KORTING OP KASSA</u> <u>VERKOPEN ARTIKELEN</u> dit document.

| ≫ Kassa 15/12/2015 dinsdag                                                                                                    |                                                                                                    |
|----------------------------------------------------------------------------------------------------|----------------------------------------------------------------------------------------------------|
| 🖉 🗟 🌉 🚺 🧟                                                                                                    |                                                                                                    |
| Aantal     Omschrijving                                                                                                    | Bedrag Door Verwijder                                                                                                 |
| Artikel       Zoeken       Omschrijving       Korting       Korting haarpunten       Prijs       10,00       Aantal       1                                                                                                    | g - 0,50<br>- 0,00<br>9,50<br>Manon ✓                                                                                 |
| Klant       Dhr. Jack Duijf (55)         Klantenkaart       Laatste bez. 3 Weken, 1 Dag         Abonnement tegoed       €       0,00         Openstaande rekening       €       0,00         Klantenpas:       Geen       0.00         Waarde 0 Haarpunten       €       0.00 | Behandelingen         Betalen (Manon)         Te betalen         €       0.00         Later afrekenen       Lade open |

De korting per artikel wordt bepaald op basis van de standaard korting bij artikel, artikelgroep, leverancier en klant.

Hierbij geldt dat de korting met het hoogste percentage wordt gebruikt. In dit geval 5% zoals ingegeven bij de klant.

Indien bij artikel, artikelgroep of leverancier de rubriek "Geen korting toepassen" actief is bij zal er standaard GEEN korting worden toegepast op het betreffende artikel, ook geen klantkorting.

Uiteraard kan in de kassa de korting nog naar wens worden aangepast. Is er sprake van klantkorting op verkoop producten, dan dient eerst de klant te zijn geselecteerd voordat een artikel wordt gekozen of gescand met de barcode scanner.

# **Extensies afrekenen**

Dit onderdeel is speciaal ontwikkeld om het afrekenen van extensies te vereenvoudigen. Hiervoor zijn gekoppelde verkoopgroepen toegevoegd aan **SalonNet**. Zie <u>Gekoppelde Verkoopgroepen AAN BEHANDELINGEN</u> elders in dit document voor meer informatie .

Het afrekenen van extensies in de kassa wijkt af van wat u tot op heden gewend bent.

| <i>i</i> Kassa 19/02/2016 vrijdag |                               |           |               |                     |
|-----------------------------------|-------------------------------|-----------|---------------|---------------------|
| Charlie Claudia Marilyn           | Mariska Recep Tom             |           |               |                     |
|                                   | Behandeling                   |           |               | Medewerker          |
| Knippen                           |                               | ~ 20      | 0,00          | ~                   |
| Drogen/Föhnen                     |                               | $\sim$    | 0,00          | ~                   |
| Kleuringen                        |                               | ~         | 0,00          | ~                   |
| Highlights                        |                               | $\sim$    | 0,00          | ~                   |
| Extensions                        | Inzetten extensions True line | <u>``</u> | 0,00          | Marilyn v           |
| Zonnestudio                       |                               | $\sim$    | 0,00          | ~                   |
| Totaal behandelingen              |                               |           | 0,00          |                     |
| Korting haarpunten                |                               |           | 0,00          |                     |
| Korting                           | 0,00 <b>@%</b> OBedrag        | -         | 0,00          |                     |
| Totaal producten                  |                               |           | 0,00          |                     |
|                                   |                               |           |               | Verkoop cadeaubon   |
|                                   |                               |           |               | Verkoop klantenpas  |
| Klant                             | _                             |           |               | Verkoop producten   |
| Klant                             | ) Vrouw                       |           |               |                     |
|                                   | ) Kind                        | -Betalen  | (Marilyn) ——— |                     |
| Nieuwe klant                      |                               | Te be     | talen         |                     |
|                                   |                               | €         | 0.00          | Betalen             |
|                                   |                               |           |               | Lade open Annuleren |
|                                   |                               |           |               |                     |

Na selectie van de gekoppelde behandeling kan de kassier kiezen uit de artikelen met dezelfde verkoopgroep. Andere artikelen zijn niet te selecteren. Is er echter maar 1 enkel artikel bekend van de verkoopgroep, wordt het selectievenster overgeslagen.

| Ĵ | Voorraad |                          |         |      | Х |
|---|----------|--------------------------|---------|------|---|
| Z | oeken    |                          |         |      |   |
| [ | Nr       | Artikelnaam              | Barcode | Code |   |
|   | 940      | Extensies 40 cm          |         |      |   |
|   | 941      | True line extensies 30cm |         |      |   |
|   |          |                          |         |      |   |
|   |          |                          |         |      |   |

In dit geval kiezen we voor 30cm.

| 🍰 Verbuik aantal                  | × |
|-----------------------------------|---|
| True line extensies 30cm          |   |
| Aantal   50                       |   |
| Verkoopprijs1,55Behandelprijs1,65 |   |
| Ok Annuleren                      |   |

De kassa vraagt nu het aantal. Indien gewenst zijn de prijzen voor de verkoop en behandeling nog aan te passen. In dit voorbeeld kiezen we voor 50 stuks.

| i Kassa 19/02/2016 vrijdag |                               |         |           |                     |
|----------------------------|-------------------------------|---------|-----------|---------------------|
| Charlie Claudia Marilyn    | Mariska Recep Tom             |         |           |                     |
|                            | Behandeling                   |         |           | Medewerker          |
| Knippen                    |                               | ~ 23    | 0,00      | ~                   |
| Drogen/Föhnen              |                               | $\sim$  | 0,00      | ~                   |
| Kleuringen                 |                               | ~ 😧     | 0,00      | ~                   |
| Highlights                 |                               | $\sim$  | 0,00      | ~                   |
| Extensions                 | Inzetten extensions True line | $\sim$  | 82,50     | Marilyn ~           |
| Zonnestudio                |                               | $\sim$  | 0,00      | ~                   |
| Totaal behandelingen       |                               |         | 82,50     |                     |
| Korting haarpunten         |                               |         | 0,00      |                     |
| Korting                    | 0,00 • Sedrag                 | -       | 0,00      |                     |
|                            |                               |         |           |                     |
| Totaal producten           |                               |         | 77,50     |                     |
|                            |                               |         |           | Verkoop cadeaubon   |
|                            |                               |         |           | Verkoop klantenpas  |
|                            |                               |         |           |                     |
| Klant                      |                               |         |           | Verkoop producten   |
| Klant                      | Vrouw                         |         |           |                     |
|                            | ) Man                         | Potolon | (Marihup) |                     |
| Nieuwe klant               | / KIIIQ                       | Te be   | talen     |                     |
|                            |                               | €       | 160.00    | Betalen             |
|                            |                               |         |           | Lade open Annuleren |

| Assa 19/02/2016 vrijdag                                                                                                    |                                              |                                           |
|----------------------------------------------------------------------------------------------------|----------------------------------------------|-------------------------------------------|
| Charlie Claudia Marilyn Mariska Recep Tom                                                                                                    |                                              |                                           |
| Aantal     Omschrijving     Prijs       50     True line extensies 30cm     1,55                                                                    | Bedrag Dor.<br>77,50 Marilyn                 | Verwijder                                 |
| Zoeken     Image: Conschrijving       Omschrijving     0,00       Korting     0,00       Korting haarpunten       Prijs     0,00       Aantal     0 | 9 - 0,00<br>- 0,00<br>0,00                   | Marilyn ~                                 |
| Klant O Vrouw<br>Man<br>Nieuwe klant Kind                                                                                                    | -Betalen (Marilyn)<br>Te betalen<br>€ 160.00 | Behandelingen Betalen Lade open Annuleren |

De behandelprijs bedraagt 50 x  $\in$  1.65 =  $\in$  82.50, en de verkooprijs van het artikel is 50 x  $\in$  1.55 =  $\in$  77.50.

De omzet van de artikelen wordt automatisch geteld bij de stylist die de behandeling uitvoert.

| i Verbuik aantal   | × |
|--------------------|---|
| Extensies 40 cm    |   |
| Aantal 50          |   |
| Verkoopprijs 1,85  |   |
| Behandelpfijs 0,00 |   |
| Ok Annuleren       |   |

Indien de behandelprijs bij het verkoop op 0.00 staat, wordt de behandelprijs bij de behandelingen berekend x Aantal.

# Afrekenen via pin automaat

Vooruitlopend op de certificering van de pin koppelingen is de kassa in **SalonNet** al geheel aangepast voor het betalen met een pin automaat.

| Betaling       Pin       C € 0.25       Ok         Totalen       Totalen       € 0.25       Ok         Pin       Contant       Image: Contant       Image: Contant       Image: Contant         Credit card       Cadeaubon       Anders       Abonnement       Nog te betalen       € 0.25         Wisselgeld       € 0.25       Image: Contant       Image: Contant       Image: Contant       Image: Contant         Contant       Contant       Contant       Image: Contant       Image: Contant       Image: Contant       Image: Contant       Image: Contant         Cadeaubon       Anders       Abonnement       Image: Contant       Image: Contant                                                                                                    |   |
|----------------------------------------------------------------------------------------------------|---|
| Pin       C € 0.25       Ok         Totalen       Totalen       0.25         Totaal te betalen       € 0.25       Ok         Pin       Contant       Image: Contant of the second second |   |
| Totalen       €       0,25         Pin       Image: Contant       Image: Contant         Credit card       Cadeaubon       Anders         Abonnement       Nog te betalen       €       0,25         Wisselgeld       €       0,00       Verwerke                                                                                                    |   |
| Totaal te betalen       €       0,25         Pin       Image: Contant       Image: Contant         Credit card       Image: Contant       Image: Contant         Credit card       Cadeaubon       Image: Contant       Image: Contant         Anders       Abonnement       Image: Contant       Image: Contant       Image: Contant         Nog te betalen       €       0,25       Image: Contant       Image: Contant         Wisselgeld       €       0,00       Image: Contant       Image: Contant         Image: Pin betalen       €       0,00       Image: Contant       Image: Contant         Image: Pin betalen       €       0,00       Image: Contant       Image: Contant       Image: Contant         Image: Pin betalen       €       0,00       Image: Contant       Image: Contant       Image: Contant         Image: Pin betalen       €       0,00       Image: Contant       Image: Contant                                                                                                    |   |
| Pin       Image: Contant         Credit card       Image: Credit card         Cadeaubon       Anders         Abonnement       0,25         Wisselgeld       €       0,00         Verwerke       Image: Credit card         Image: Pin betalen       ×                                                                                                    |   |
| Contant<br>Credit card<br>Cadeaubon<br>Anders<br>Abonnement<br>Nog te betalen € 0,25<br>Wisselgeld € 0,00 Verwerke                                                                                                    |   |
| Credit card<br>Cadeaubon<br>Anders<br>Abonnement<br>Nog te betalen € 0,25<br>Wisselgeld € 0,00 Verwerke                                                                                                    |   |
| Cadeaubon<br>Anders<br>Abonnement<br>Nog te betalen € 0,25<br>Wisselgeld € 0,00 Verwerke                                                                                                    |   |
| Anders<br>Abonnement<br>Nog te betalen € 0,25<br>Wisselgeld € 0,00 Verwerke                                                                                                    |   |
| Abonnement<br>Nog te betalen € 0,25<br>Wisselgeld € 0,00 Verwerke                                                                                                    |   |
| Nog te betalen       €       0,25         Wisselgeld       €       0,00       Verwerke                                                                                                    |   |
| Wisselgeld € 0,00 Verwerke                                                                                                    |   |
| Tin betalen X                                                                                                    | n |
|                                                                                                    |   |
| Te betalen € 0.25                                                                                                    |   |
| Verbinden met automaat                                                                                                    |   |
|                                                                                                    |   |

In het betaalvenster is een knop met het "betalen via pin" logo toegevoegd.

Deze is alleen zichtbaar indien de pinkoppeling is geactiveerd. De betaalwijze Pin is uiteraard ook nog te selecteren zoals u gewend bent.

Het bedrag wordt naar de pin automaat gestuurd, en de kassa wacht op het resultaat.

De voortgang is door de kassier te volgen op het scherm. Is de betaling succesvol verlopen, verdwijnt dit scherm en de betaling wordt verwerkt in **SalonNet**.

Indien de betaling niet lukt, blijft de dialoog op het scherm staan.

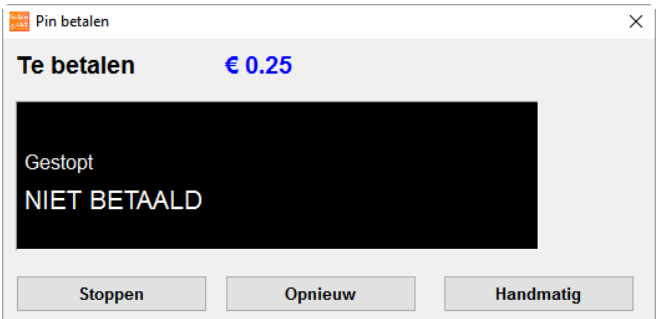

De kassier dient dan een keus te maken uit van de volgende mogelijkheden:

Stoppen De klant heeft niet betaald. Er moet op een andere manier betaald worden.
Opnieuw De betaal opdracht wordt opnieuw opgestuurd naar de PIN automaat.
Handmatig Bij twijfel over het resultaat van de betaling heeft u de mogelijkheid om de alsnog handmatig af te handelen. Deze optie kies u alleen in geval van storingen.

Onderstaand de dialoog "handmatig".

| in betalen 🥔                                                 |                                                                                       | ×                            |
|--------------------------------------------------------------|---------------------------------------------------------------------------------------|------------------------------|
| Te betalen                                                   | € 0.25                                                                                |                              |
| Status pinbet<br>De kassa kan niet be<br>Controleer de betaa | aling onbekend<br>palen of de pin betaling is geslaa<br>alautomaat en/of pinbon of de | jd.<br>betaling is verwerkt. |
| NIET BETAALD                                                 | BETAALD                                                                               | Opnieuw                      |

In de voortgang dialoog kunnen diverse meldingen voorkomen. Onderstaand een overzicht:

| Melding                                                                     | Betekenis                                                                                                    |
|-----------------------------------------------------------------------------|----------------------------------------------------------------------------------------------------|
| Verbinden PIN service.                                                      | Kassa zoekt contact met PIN-Service.                                                                             |
| Verbinden met PMS.                                                          | De PIN-Service zoekt contact met PMS.                                                                            |
| Wacht op automaat.                                                          | De PIN-Service stuurt de "wake-up trigger"<br>naar de betaalautomaat.                                            |
| Verbonden met automaat.                                                     | De PIN-Service heeft de betaalopdracht verstuurd naar PMS.                                                       |
| Automaat is bezet.                                                          | De PIN-Service kan de betaalopdracht niet verwerken omdat de betaalautomaat in gebruik is door een andere kassa. |
| Kan niet verbinden met<br>PIN Service.<br>Controleer<br>SalonNetPinService. | De PIN-Service is niet gestart, of wordt geblokkeerd door een firewall.                                          |
| Wacht op kaart.                                                             | Klant dient kaart aan te bieden aan de<br>betaalautomaat.                                                        |

| Invoer PIN code.             | Klant is bezig met ingeven PIN code           |
|------------------------------|-----------------------------------------------|
| In behandeling.              | Betaling is in behandeling.                   |
| Afdrukken bon.               | PIN bon wordt afgedrukt op de bonprinter.     |
| BETAALD.                     | De klant heeft betaald.                       |
| NIET BETAALD.                | De klant heeft NIET betaald                   |
| AFGEBROKEN.                  | Betaling is afgebroken.                       |
| Bonprinter gereed.           | Betaling wordt in behandeling genomen         |
| Bonprinter staat op pauze.   | Betaalopdracht kan niet worden uitgevoerd.    |
| Bonprinter is bezet.         | Betaalopdracht kan niet worden uitgevoerd.    |
| Bonprinter in service        | Betaalopdracht kan niet worden uitgevoerd.    |
| (toner is op)                |                                               |
| Bonprinter heeft geen        | Betaalopdracht kan niet worden uitgevoerd.    |
| papier                       |                                               |
| Bonprinter fout, controleer. | Betaalopdracht kan niet worden uitgevoerd.    |
| Bonprinter staat offline.    | Betaalopdracht kan niet worden uitgevoerd.    |
| Bonprinter niet bekend.      | Controleer instellingen PIN-Service.          |
| Niet beschikbaar             | Geen betaalautomaat beschikbaar.              |
| Bedrag te hoog (daglimiet    | Deze dag is er al meer dan € 25,- (of door de |
| overschreden)                | klant ingestelde limiet) contactloos betaald. |
| Mislukt                      | Betaling mislukt (onduidelijke reden)         |
| Pincode fout                 |                                               |
| Geen pincode ingegeven       |                                               |
| Gestopt.                     | Klant heeft op [Cancel] gedrukt.              |
| Kaart geblokkeerd            |                                               |
| Kaart ongeldig /             |                                               |
| ongeschikt                   |                                               |
| Geweigerd door kaart         |                                               |
| Niet betaald (06)            | Onvoldoende saldo !!                          |

# Overige aanpassingen

#### Kassabon in de wacht

- De paskorting bij een klant blijft nu zoals oorspronkelijk geselecteerd bij een later afgerekende kassabon (klant bon later afrekenen).
- Kassabonnen in de wacht registreert nu ook reeds verrekende haarpunten.
- De reeds verrekende haarpunten bij een kassabon "in de wacht" wordt niet meer opnieuw berekend na het openen van de klantkaart vanuit de kassa.

#### Kortingen en sparen

- Bij keuze voor korting percentage of bedrag bij behandelingen wordt meteen het betreffende invoerveld geactiveerd.
- Berekening spaarpunten is verbeterd bij knippen kinderen.
- Het verrekenen van haarpunten is aangepast. Indien er sprake is van een maximum korting, is dit het maximum bedrag dat met spaarpunten kan worden verrekend.

- Bij het toepassen van abonnement korting vallen de extra behandelingen bij het knippen (kinderen) buiten het abonnement. Dit geldt ook bij het 100% abonnement. Zie onderhoud voorkeuren.
- De berekening van haarpunten over artikelen vindt nu alleen plaats indien de optie "Spaarsysteem negeren" bij het betreffende artikel of artikelgroep niet geactiveerd is.

#### Afdrukken

- Indien van toepassing wordt het IBAN bankrekeningnummer van de salon nu ook afgedrukt op de bonprinter. (voorheen alleen op laserprinter)

#### Klantgegevens

- Indien er sprake is van selectie familiepas, is de weergave van voornaam en voorletters nu conform de voorkeuren bij zoeken klanten.
- Bij toevoegen van een nieuwe klant kan nu ook de herkomst worden vastgelegd, mits niet gedeactiveerd in voorkeuren.

| ieuwe klant           |                            | ×                   |
|-----------------------|----------------------------|---------------------|
| Naam                  | Kenobi                     | Geslacht            |
| Voorv. / voornaam     | Obi-wan                    | Man     O     Vrouw |
| Voorletters           |                            | Taalkeuze           |
| Postcode / woonplaats | 9999 AA Alderan            | Nederlands          |
| Adres                 | Jedi-centre 1              |                     |
| Telefoon              | 999 _ 9991199911           |                     |
| Gsm                   | 06-                        |                     |
| E-mail adres          | obiwan@jedi.alderan.galaxy | ]                   |
| Geboortedatum         | 11                         |                     |
| Herkomst              | ~ )                        |                     |
|                       |                            |                     |
|                       |                            |                     |
|                       |                            |                     |
|                       |                            |                     |
|                       |                            |                     |
| Ok Annule             | ren                        |                     |

 Na selectie van de klant wordt de melding "Klant heeft nog een openstaande post" niet meer weergegeven. Deze melding is niet meer nodig omdat bij het afrekenen het eventueel openstaande bedrag meteen zichtbaar is.

#### Stylist per behandeling

- Bij afrekenen uit het afsprakenboek worden de stylisten beter ingevuld bij de behandelingen.

# **Opvragen PIN betalingen**

🚟 SalonNet 2.45-001 (Demonstratieversie) Kapsalon SalonNet Demonstratie

| Bestand  | Onderhoud    | Kassa           | Voorraad         | Statistieken             | Internet | Rapportage | Mailing | Sch |
|----------|--------------|-----------------|------------------|--------------------------|----------|------------|---------|-----|
| Afspra   | ken: On-line | I I             | <u>K</u> assa    |                          |          |            |         |     |
|          |              |                 | <u>V</u> erkoop  | o abonnement             |          |            |         |     |
| <u> </u> | Klanten      |                 | V <u>e</u> rkoop | o cadeaubon              |          |            |         |     |
|          |              | 3               | <u>B</u> etalen  | openstaande re           | ekening  |            |         |     |
|          |              | · · · · ·       | <u>K</u> asuitg  | ave                      |          |            |         |     |
| A        | Kassa        |                 | <u>C</u> orrecti | ie kassabon              |          |            |         |     |
| <b>`</b> |              | <u>D</u> agafsl | uiting kassa     |                          |          |            |         |     |
|          |              |                 | <u>S</u> aldo la | aatste bonnen            |          |            |         |     |
| 31 A     | fsprakenboel |                 | <u>O</u> pvrage  | en saldo cadeau          | ibonnen  |            |         |     |
|          |              |                 | Opyrage          | en saldo abonne          | ementen  |            |         |     |
|          |              | (               | Opvrage          | en <u>P</u> IN betalinge | en       |            |         |     |
| 👗 s      | alonverbruik |                 | Verslag          | kasuitgave               |          |            |         |     |
|          |              | Sa              | Herafdru         | uk                       | ,        |            |         |     |
|          |              | Kas             | Opvrage          | en prijslijst            |          |            |         |     |

Elke pin transactie wordt geregistreerd. Indien mogelijk (afhankelijk van het type pinautomaat) wordt een kopie van de pin bon opgeslagen.

| 🔠 Opvragen Pl                                                                                                    | N betalinge                                              | in                                                                                   |                                                                |                                                                                                    |   |                                                                                                    | - • • |
|----------------------------------------------------------------------------------------------------|----------------------------------------------------------|--------------------------------------------------------------------------------------|----------------------------------------------------------------|----------------------------------------------------------------------------------------------------|---|----------------------------------------------------------------------------------------------------|-------|
| Cpvragen Pl<br>Datum<br>20/02/2016<br>20/02/2016<br>20/02/2016<br>19/02/2016<br>19/02/2016<br>16/02/2016<br>15/02/2016 | Tijd<br>13:56:55<br>13:44:34<br><br>23:59:45<br>23:59:45 | rype<br>Betaling<br>Dag-totaal<br>Dag-totaal<br>??? ()<br>??? ()<br>??? ()<br>??? () | Bedrag<br>0,25<br>0,25<br>0,00<br>0,00<br>0,00<br>0,00<br>1,00 | Resultaat<br>Betaad<br>Mislukt (handmätig)<br>13:55:13<br>11:21:31<br>Niet beschikbaar<br>Niet beschikbaar<br>Niet beschikbaar<br>Niet beschikbaar |   | ECR WS Development 4.0<br>Header<br>Header<br>Header<br>Terminal: PPOPPDE<br>Mechan::0010720151022<br>ECR: ECR_SALONIPP<br>STM: 146615<br>AD0000003031010<br>Visa Prepaid<br>Kaartn: 0<br>Saylnatum: 0/15<br>Sautum: 0/15<br>Sautum: 0/15 |       |
| 15/02/2016                                                                                                    |                                                          | ;;; ()<br>;;; ()                                                                     | 0,25                                                           | Niet beschikbaar                                                                                                    | • | AC: FB2C5SC597C7810<br>FR0cessor: OmnlPay<br>Auth.code: OmnlPay<br>Auth.code: 070381<br>Auth.rcsp.code: 00<br>BEDDAG: EUR 0,25<br>EER: 12345<br>Betaling akkoord<br>KANATHOURS RON<br>Footer line<br>Footer line                          |       |
| Me                                                                                                    | dewerke<br>Klan<br>nnumme<br>Fransactie                  | r Jack<br>t Mw Janss<br>r 123<br>≥ 146615                                            | en<br>45                                                       |                                                                                                    |   |                                                                                                    |       |

Indien gewenst kan de pin bon opnieuw worden afgedrukt op de kassabon printer.

Ook het dag totaal wordt vastgelegd, mits de betreffende pin automaat dit ondersteund.

| 🖥 Opvragen Pil | N betaling                             | en         |        |                     |   |                                             |
|----------------|----------------------------------------|------------|--------|---------------------|---|---------------------------------------------|
| Datum          | Tijd                                   | Туре       | Bedrag | Resultaat           | - | DAGTOTALEN                                  |
| 20/02/2016     | 13:56:55                               | Betaling   | 0,25   | Betaald             |   | 20-02-2016 14:05:52<br>ECR ID: ECR SALONIPP |
| 20/02/2016     | 13:44:34                               | Betaling   | 0,25   | Mislukt (handmatig) |   | VT ID: T881                                 |
| 20/02/2016     |                                        | Dag-totaal | 0,00   | 14:05:57            |   | Periode start: 20-02-2016 00:00:00          |
| 19/02/2016     |                                        | Dag-totaal | 0,00   | 11:21:31            |   | Periode einde: 20-02-2016 14:05:52          |
| 19/02/2016     |                                        | ???()      | 0,00   | Niet beschikbaar    |   | Kaarttype Aantal Bedrag                     |
| 18/02/2016     |                                        | ???()      | 0,00   | Niet beschikbaar    |   | VTS3 1 FIIP 0.25                            |
| 16/02/2016     |                                        | ???()      | 0,00   | Niet beschikbaar    |   |                                             |
| 15/02/2016     | 23:59:45                               | ???()      | 1,00   | Niet beschikbaar    |   | Totaal 1 EUR 0.25                           |
| 15/02/2016     | 23:58:50                               | ???()      | 0,25   | Niet beschikbaar    |   | EINDE RAPPORT                               |
| 15/02/2016     |                                        | ???()      | 0,00   | Niet beschikbaar    |   |                                             |
|                |                                        |            |        |                     | - |                                             |
| Me<br>Bo<br>1  | dewerke<br>Klan<br>nnumme<br>ransactie | r Jack     | 0      |                     |   |                                             |

# Klanten

#### Attentie tekst

Op verzoek van SalonNet gebruikers is een attentie tekst toegevoegd. Deze vindt u op de bezoekkaart.

| 🍇 klanten. (32)                                                                                                    |                                                                                                    |                                                                                                    |
|----------------------------------------------------------------------------------------------------|----------------------------------------------------------------------------------------------------|----------------------------------------------------------------------------------------------------|
| iii 14 🗸 🕨                                                                                                    | • • • • • • • • • • • • • • • • • • • •                                                                                                    | ✔ 🖶 🏁 🎸 III 🧮 🤮 🚱 🔘                                                                                                    |
| Nu<br>Voorte<br>Voort, / voorni<br>Postcode / voorni<br>Au<br>Telet<br>C<br>E-mail a<br>Herkc                                                                                                    | am Bosch                                                                                                    | (1435) Collarst<br>Collarst<br>Collarst                                                                                                    |
|                                                                                                    |                                                                                                    | Persoonliike pas                                                                                                    |
| Bezoek kaart Attentie tekst                                                                                                    | Kaarten (4) Finane<br>t op! 15 minuten extra inve<br>gebandelingen Om                                                                                                    | Afspraken (0) Foto's Gezinsleden<br>sektijd bij kle<br>zo <u>Americaningen / Verkopen</u>                                                                                                    |
| 16/04/2010         Claudia           25/02/2016         Chartie           20/01/2016         Chartia           21/08/2010         Chartia           10/05/2010         Chartia           10/06/2010         Chartia           10/06/2010         Chartia           20/07/2010         Chartia           20/07/2010         Chartia           20/07/2010         Chartia           20/07/2010         Chartia           20/07/2010         Chartia           20/07/2010         Chartia           22/04/2009         Chartia | Kn         14           Wa,Kn,Dr         55           Kl         44           Wa,Kn,Dr,Kl         72           Wa,Kn,Dr,Kl,Hi         81           Kn         14           Wa,Kn,Dr,Kl,Hi         92           WKDK         77           WKDK         64           WKDK         68           WKDK         50           WDK         51 | Abonnement attrek op 25/02/2016 bonnummer 18745 va<br>Fr is nu beschikbaar: 91.00. →<br>18.00<br>487 Glazing Gel 350 ml 03.12.2008 1 stuks<br>664 Extr recon leave-in 03.12.2008 1 stuks<br>7,50<br>7,50 |

Deze vrije tekst wordt zichtbaar tijdens het maken van een afspraak in het afsprakenboek.

# Laatste bezoek

Op de klantkaart is zichtbaar hoe lang het geleden is dat de klant voor het laatst is geweest. De tijd wordt weergegeven in weken en dagen.

#### **Overige aanpassingen**

- Voorkomen incidentele melding indien tijdens opzoeken van een klant de linker muisknop wordt geklikt.
- Koppeling met "NetSignalService" toegepast. Wijziging van een klantkaart is meteen zichtbaar op overige werkplekken binnen hetzelfde netwerk.
- Indien kleuren recepten afgedrukt zijn op de klantenkaart, word ook de extra behandelinformatie (extra afgerekend in de kassa) vermeld.
- Bij mailing klanten naar is nu ook de voornaam opgenomen in het CSV bestand.

# Dagafsluiting

#### Gemiddelde omzetbedrag verkopen

Op de dagafsluiting staat nu ook het gemiddelde omzetbedrag van de verkopen vermeld. Dit is aangepast op verzoek van **SalonNet** gebruikers.

|        |                                     | Aantal                                              |                                                                                                    | Omzet                                                                                                    |
|--------|-------------------------------------|-----------------------------------------------------|----------------------------------------------------------------------------------------------------|----------------------------------------------------------------------------------------------------|
|        |                                     | 5                                                   |                                                                                                    | 32.88                                                                                                    |
|        |                                     | 5                                                   |                                                                                                    | 107.97                                                                                                    |
|        |                                     | 1                                                   |                                                                                                    | 27.45                                                                                                    |
|        |                                     | 1                                                   |                                                                                                    | 14.40                                                                                                    |
|        |                                     | 3                                                   |                                                                                                    | 65.45                                                                                                    |
|        |                                     |                                                     |                                                                                                    | =========                                                                                                    |
|        |                                     |                                                     |                                                                                                    | 248.15                                                                                                    |
|        |                                     |                                                     |                                                                                                    |                                                                                                    |
| 65.45  | ex BTW:                             | 54.09                                               | BTW:                                                                                                    | 11.36                                                                                                    |
| 182.70 | ex BTW:                             | 172.36                                              | BTW:                                                                                                    | 10.34                                                                                                    |
| Aantal |                                     | Omzet                                               |                                                                                                    | Gemiddeld                                                                                                    |
|        |                                     | 65.45                                               | ſ                                                                                                    | B 21.82                                                                                                    |
| 5      |                                     | 182.70                                              |                                                                                                    | 36.54                                                                                                    |
| 5      |                                     | 248.15                                              |                                                                                                    | <b>C</b> 49.63                                                                                                    |
|        | 65.45<br>182.70<br>Aantal<br>5<br>5 | 65.45 ex BTW:<br>182.70 ex BTW:<br>Aantal<br>5<br>5 | Aantal<br>5<br>5<br>1<br>1<br>1<br>3<br>65.45 ex BTW: 54.09<br>182.70 ex BTW: 172.36<br>Aantal Omzet<br>65.45<br>5 182.70<br>5 248.15 | Aantal<br>5<br>5<br>1<br>1<br>1<br>3<br>65.45 ex BTW: 54.09 BTW:<br>3<br>82.70 ex BTW: 172.36 BTW:<br>Aantal Omzet<br>65.45<br>5<br>182.70<br>5<br>248.15 |

- A. Aantal kassabonnen waar ook verkoop van producten heeft plaatsgevonden.
- B. Gemiddelde omzet van verkopen per kassabon.
- C. Gemiddelde omzet per klant inclusief behandelingen en verkopen.

Het vermelden van de gemiddelde verkoop omzet is ook aangepast op "Rapportage/omzetoverzichten".

# Afsprakenboek

#### Datum invoer afspraak

Vanaf deze update wordt de datum en tijdstip vastgelegd dat een afspraak in het afsprakenboek is ingevoerd of ingelezen uit het online afsprakenboek.

Dit is zichtbaar bij het wijzigen / inzien van de afspraak.

| 🗊 Atspraak (gemaak | t op 22/09/2015 12:03) |           | <b>—</b> × |
|--------------------|------------------------|-----------|------------|
| Afspraak           | 23/09/2015 08:45       | Voorkeur  | 31 🔀 🔀     |
| -Klant             |                        | Opmerking |            |
| Klant              |                        |           | *          |
| Passant            |                        |           | -          |

Deze datum en tijd is alleen zichtbaar bij afspraken die gemaakt zijn na het installeren van deze update.

# Herkomst afspraak

De herkomst van afspraken wordt vanaf heden geregistreerd in het afsprakenboek. Hierbij is er onderscheid tussen:

- Zelf ingevoerd via SalonNet
- Online afspraak via internet browser
- Online afspraak via App

| Via App                                                                                                    | Via internet browser                                                                                                    | Zelf ingevoerd                                                                                                    |
|----------------------------------------------------------------------------------------------------|----------------------------------------------------------------------------------------------------|----------------------------------------------------------------------------------------------------|
| The second second se | T. Alegorations         The Constraint of the Constraint of the Constr | Image         Image         Image <th< td=""></th<> |

Dit is ook zichtbaar bij het wijzigen van de afspraak.

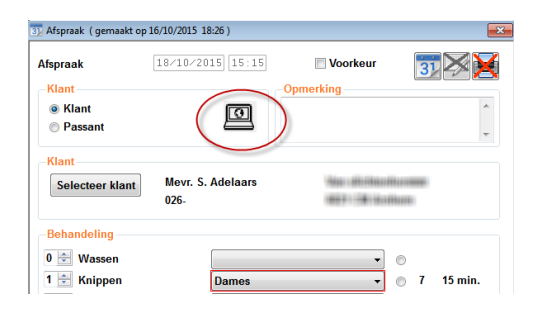

# Opmerkingen

Bij elke afspraak heeft u de mogelijkheid om opmerkingen te plaatsen. Enkele **SalonNet** gebruikers hebben de wens aangegeven dat het zichtbaar is in het afsprakenboek dat er sprake is van opmerkingen.

| 17:00 | 1-3: ! Mw Agelink, Knippen   |  |  |  |  |
|-------|------------------------------|--|--|--|--|
| 17:15 | 2-3:! Mw Agelink, Kleuringen |  |  |  |  |
| 17:30 | Extra lang haar              |  |  |  |  |
| 47.45 |                              |  |  |  |  |

Vanaf deze update staat er voor de naam van de klant een "!" indien er sprake is van opmerkingen bij de betreffende afspraak.

De tooltip wordt automatisch weergegeven indien dit bij voorkeuren is geactiveerd.

Een eventueel bij de klant ingegeven attentie tekst wordt automatisch overgenomen.

| 🗊 Afspraak ( gemaakt o | 21/04/2016 16:07) | ×                             |
|------------------------|-------------------|-------------------------------|
| Afspraak               | 21/04/2016 17:00  | 🗆 Voorkeur 📑 🔀 🔀              |
| Klant                  |                   | Opmerking                     |
| Klant                  |                   | Let op, 45 minuten inwerktijd |
| ○ Passant              |                   | plannen                       |
| Klant                  |                   |                               |
| Selecteer klant        | Mevr. M.H. Beek   | Salonnetstraat 22             |
|                        | 1230-592375       | 1000 AA Amsterdam             |

# Voornaam klant

Op verzoek is projectie van de voornaam toegevoegd in het afsprakenboek.

| 16:45       |                                  |  |  |  |  |
|-------------|----------------------------------|--|--|--|--|
| 17:00       | 1-3: ! Mw Agelink, Knippen       |  |  |  |  |
| 17:15       | 2-3: ! Mw Agelink, Kleuringen    |  |  |  |  |
| 17:30       |                                  |  |  |  |  |
| 17:45       |                                  |  |  |  |  |
| 18:00       | 3-3: ! Mw Agelink, Drogen/föhnen |  |  |  |  |
| 18:15       | Pauze *                          |  |  |  |  |
| 40.00       |                                  |  |  |  |  |
| Behandeling | 1-3: Knippen, Dames              |  |  |  |  |
| Klantnaam   | Mevr. E. Agelink (Annelies)      |  |  |  |  |

De voornaam wordt alleen weergegeven indien de betreffende afspraak is geselecteerd in het afsprakenboek.

# Weekplanning

Tot op heden projecteerde het afsprakenboek alle werkzame medewerkers op een specifieke datum. Soms is het wenselijk om alle afspraken van een medewerker over de periode van een hele week in te zien.

Vanaf deze versie van **SalonNet** is het mogelijk om eenvoudig om te schakelen tussen dag- en week planning. Hiervoor is in het afsprakenboek een extra knop toegevoegd.

Van de medewerker die in de agenda staat geselecteerd wordt na het omschakelen de weekplanning weergegeven.

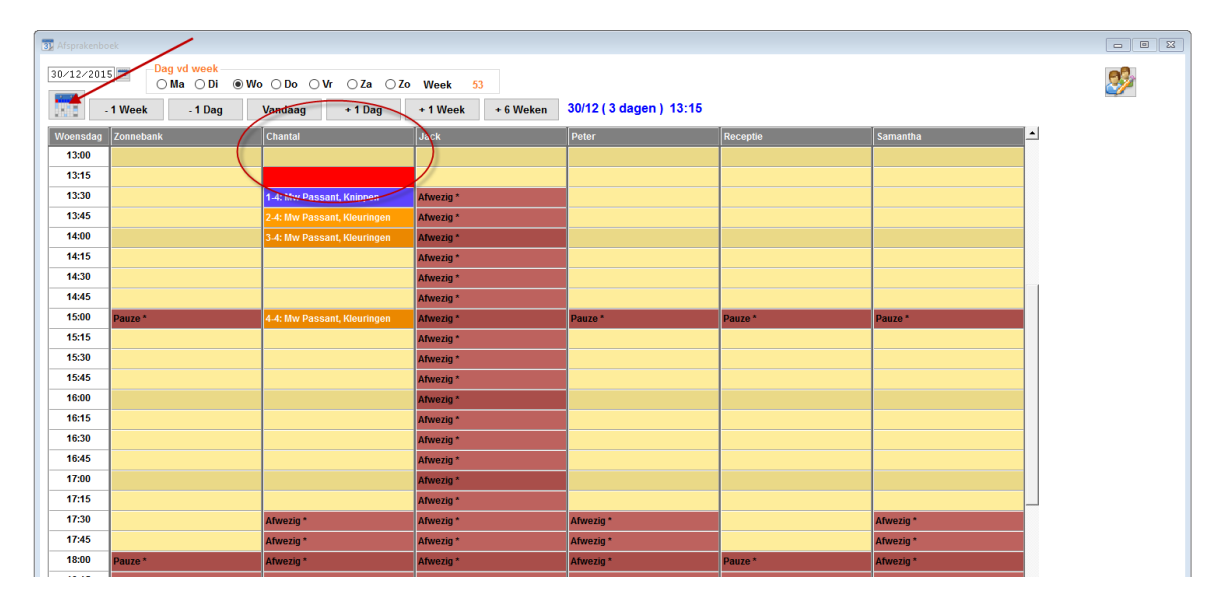

In dit voorbeeld staat de datum op 30-12 en is Chantal geselecteerd. Door de knop van de weekplanning aan te klikken wordt de weekplanning geprojecteerd van Chantal.

| Afrankerbank |                   |                    |                             |                  |                                |                   |           |  |   |
|--------------|-------------------|--------------------|-----------------------------|------------------|--------------------------------|-------------------|-----------|--|---|
|              |                   |                    |                             |                  |                                |                   |           |  |   |
| 30/12/20     | 5 Chantal         | <u>v</u>           |                             |                  |                                |                   |           |  | 2 |
| 31).         | 2 Weken - 1 Weken | Vandoag + 1 Week + | 2 Weken + 6 Weken           |                  |                                |                   |           |  | - |
|              |                   |                    |                             |                  |                                |                   |           |  |   |
| 13:00        |                   |                    |                             |                  | Nieuwiaarsdan                  | Dauzo *           | Geslaten  |  |   |
| 13:15        |                   | Ur Agema Keippen   |                             |                  | Niouwiaaredaa                  | Dauzo *           | Geeloten  |  |   |
| 13:30        |                   | ni Agenia, Riippen | 1.4: Uhu Dassant Kninnen    |                  | Nieuwiaaredag                  | FOULD             | Geeloten  |  |   |
| 13:45        |                   |                    | 2.4: My Dassant Klouringen  |                  | Nieuwiaarsdan                  |                   | Gesloten  |  |   |
| 14:00        |                   |                    | 3.4: Mw Passant Kleuringen  |                  | Nieuwiaarsdag                  | Mw Passant Wasson | Gesloten  |  |   |
| 14:15        |                   |                    |                             |                  | Nieuwiaarsdag                  | in tubban trabbon | Gesloten  |  |   |
| 14:30        |                   |                    |                             |                  | Nieuwiaarsdan                  |                   | Gesloten  |  |   |
| 14:45        |                   |                    |                             |                  | Nieuwiaarsdan                  |                   | Gesloten  |  |   |
| 15:00        | Daura *           | Pauro 1            | A.A. Uhv Dassant Kleuringen | Daura *          | Nieuwiaaredag                  | Dauro *           | Gesloten  |  |   |
| 15:15        | Futto             | - uuto             | THE MIT Passant, robaningen |                  | Nieuwiaaredag                  | - unit            | Gesloten  |  |   |
| 15:30        |                   |                    |                             |                  | Nieuwiaaredaa                  |                   | Geeloten  |  |   |
| 15:45        |                   |                    |                             |                  | Nicuwjaarsuay<br>Nicuwiaarsuaa |                   | Gesleten  |  |   |
| 16:00        |                   |                    |                             |                  | Nieuwjaarsuag                  |                   | Cosleten  |  |   |
| 16-15        |                   |                    |                             |                  | Neuroparadas                   |                   | Conleten  |  |   |
| 16:30        |                   |                    |                             |                  | Nicuwjaarsuay<br>Nicuwiaarsuaa |                   | Gesleten  |  |   |
| 16:45        |                   |                    |                             |                  | Neuwjaarsuag                   |                   | Casisten  |  |   |
| 17:00        |                   |                    |                             |                  | meuwjaar suag                  |                   | Contactor |  |   |
| 47-46        |                   |                    |                             |                  | Nieuwjaarsdag                  |                   | Gesloten  |  |   |
| 17:10        | Advantado         | Advanta d          | A Barranda A                | A Description of | meuwjaarsuag                   | A Barrada A       | Cestoten  |  |   |
| 17:30        | Afwebg *          | Alwezg *           | Afwezig                     | ATwezig          | Nieuwjaarsdag                  | Arwezig -         | Gesioten  |  |   |
| 17:45        | Atwezig*          | ATWEZIG*           | ATwezig*                    | ATwezig *        | Nieuwjaarsdag                  | Arwezig           | Gesioten  |  |   |
| 18:00        | Pauze*            | Pauze*             | Pauze *                     | Pauze*           | Nieuwjaarsdag                  | Pauze *           | Gesloten  |  |   |

Indien gewenst kunt u ook een andere medewerker selecteren. De datum verandert automatisch mee indien u een tijdstip selecteert. De weekplanning loopt van maandag t/m zondag.

Eenvoudig terugschakelen naar de dag planning kan via de extra datum is dan gelijk aan de laatst geselecteerde datum.

De bediening van de weekplanning is identiek aan de dag planning, ook het verslepen van afspraken.

De weekplanning is tot stand gekomen op verzoek van en in samenwerking met **SalonNet** gebruikers.

# Zakelijke afspraak

In het afsprakenboek is nu ook de mogelijkheid om een zakelijke afspraak vast te leggen. Hiervoor is in het afsprakenmenu een extra optie opgenomen.

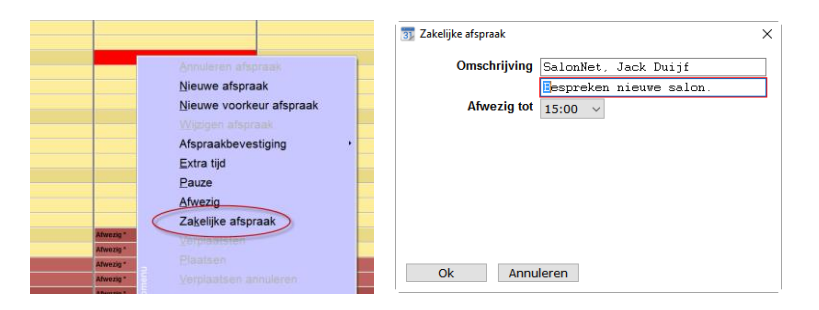

Er zijn 2 korte regels beschikbaar voor de omschrijving, en u kiest de eindtijd. Na [Ok] is de afspraak vastgelegd.

| 3) Afsprakenboek                                                                           |                            |                                                                      |                     |                 |          |                       |              |       |
|--------------------------------------------------------------------------------------------|----------------------------|----------------------------------------------------------------------|---------------------|-----------------|----------|-----------------------|--------------|-------|
| I6/02/2016         Dag vd week           ○ Ma ● Di ○ Wo ○ Do ○ Vr ○ Za ○ Zo Week         7 |                            |                                                                      |                     |                 |          |                       |              |       |
|                                                                                            | 1 Week                     | - 1 Dag                                                              | Vandaag             | + 1 Dag         | + 1 Week | + 6 Weken             | 16/02 ( 1    | Week) |
| Dinsdag                                                                                    | Chantal                    |                                                                      |                     | Charlie         |          |                       | Claudia      |       |
| 11:15                                                                                      | Afwezig *                  |                                                                      |                     | Afwezig *       |          |                       |              |       |
| 11:30                                                                                      | Afwezig *                  |                                                                      |                     | Afwezig *       |          |                       |              |       |
| 11:45                                                                                      | Afwezig *                  |                                                                      |                     | Afwezig *       |          |                       |              |       |
| 12:00                                                                                      |                            |                                                                      |                     | Afwezig *       |          |                       |              |       |
| 12:15                                                                                      |                            |                                                                      |                     | Afwezig *       |          |                       |              |       |
| 12:30                                                                                      |                            |                                                                      |                     | Afwezig *       |          |                       |              |       |
| 12:45                                                                                      |                            |                                                                      |                     | Afwezig *       |          |                       |              |       |
| 13:00                                                                                      |                            |                                                                      |                     |                 |          |                       |              |       |
| 13:15                                                                                      |                            |                                                                      |                     |                 |          |                       |              |       |
| 13:30                                                                                      |                            |                                                                      |                     |                 |          |                       |              |       |
| 13:45                                                                                      |                            |                                                                      |                     |                 |          |                       |              |       |
| 14:00                                                                                      |                            |                                                                      |                     | Zakelijke afspr | aak      |                       | Tooltip      |       |
| 14:15                                                                                      |                            |                                                                      |                     | Zakelijke afspr | aak      |                       |              |       |
| 14:30                                                                                      |                            |                                                                      |                     | Zakelijke afspr | aak      |                       |              |       |
| 14:45                                                                                      |                            |                                                                      |                     | Zakelijke afspr | aak      | 14:15<br>SalonNet, Ja | ack Duijf    |       |
| 15:00                                                                                      |                            |                                                                      | ~                   |                 |          | Bespreken n           | ieuwe salon. |       |
| Behandeling<br>Klantnaam<br>Telefoon                                                       | Zako<br>Sako<br>Bes<br>Kli | elijke afspraak<br>onNet, Jack Duij<br>preken nieuwe s<br>ontenkaart | f<br>salon.<br>Memo |                 |          |                       |              |       |

In het afsprakenboek is de omschrijving zichtbaar van de geselecteerde agendaregel. Indien u met de muis op een afspraak gaat staan, wordt de tooltip weergegeven.

# **Overige aanpassingen**

- Zieke medewerkers waarvan een verwachte genezingsdatum bekend is, wordt vanaf deze datum weer zichtbaar in het afsprakenboek.
- Indien een medewerker ziek is, en er is op die datum al een afspraak gemaakt, wordt de tekst "Ziek" weergegeven.
   Voorheen was dit de tekst "Afwezig"
- Controle beschikbare tijden verbeterd bij opnieuw inplannen van een afspraak. Bij conflicten wordt een melding gegeven, en het inplannen afgebroken.
- Inplannen afspraak houdt nu rekening met een eventueel 2e dagdeel. De tijd tussen de dagdelen kan geen afspraak ingevoerd worden.
- Indien een medewerker 1 dag vrij is staat deze de opvolgende dagen niet meer op afwezig.
- Weergave van medewerkers die nog niet in dienst zijn op de weergave datum van het afsprakenboek in het (verre) verleden is nu onderdrukt.
- Afgerekende agenda regels (alleen afgerekend vanuit afsprakenboek) worden nu als zwart op grijs weergegeven. Hierdoor is meteen zichtbaar wie niet is komen opdagen.
- In de weekagenda wordt nu ook rekening gehouden met vakanties.
- Voorkomen incidentele en overbodige pop-up melding bij selectie andere datum.
- Het minimum aantal maanden voor de historie afsprakenboek is gewijzigd van 2 naar 84 maanden. Dit is (helaas) niet met terugwerkende kracht.
- De tekst van de e-mail afspraakbevestiging is nu naar wens aan te passen.
   Zie hiervoor C:\SalonNet\Data\EmailAfspraak\_nl.ini. Dit bestand kunt u met "Kladblok" inzien en eventueel aanpassen.

Indien gewenst kan de **SalonNet** helpdesk u hierbij assisteren.

# Statistiek internet afspraken

Internet afspraken kunnen via de reguliere browser, of via de App op telefoon / tablet zijn gemaakt. Bij de statistiek internet afspraken maakt u de herkomst van de afspraken inzichtelijk.

| Statistiek internet afspraken.                                                                                                    |                                                                       |  |  |  |  |  |  |  |  |
|----------------------------------------------------------------------------------------------------|-----------------------------------------------------------------------|--|--|--|--|--|--|--|--|
| Statistiek internet a                                                                                                    | Statistiek internet afspraken                                         |  |  |  |  |  |  |  |  |
| Van de geselecteerde jaren worden het aantal internet afspraken per maand naast<br>elkaar gezet. U kunt nu eenvoudig stijging of daling per maand constateren. |                                                                       |  |  |  |  |  |  |  |  |
| 1e Boekjaar 2014<br>2e Boekjaar 2015                                                                                                    | <ul> <li>● Beide</li> <li>○ Via App</li> <li>○ Via browser</li> </ul> |  |  |  |  |  |  |  |  |
| Start                                                                                                    | Annuleren                                                             |  |  |  |  |  |  |  |  |

# Rapportage

Het week, maand, kwartaal en periodeverslag zijn aangepast. De tellingen van behandelingen en verkopen vinden nu plaats per Btw percentage. Dit op verzoek van **SalonNet** gebruikers.

Onderstaand een voorbeeld van een weekverslag.

Weekverslag 2016 week 14

|    |            | Behandelingen | Behandelingen | Verkopen |         |         | Ор       |
|----|------------|---------------|---------------|----------|---------|---------|----------|
|    | Datum      | BTW Laag      | BTW Hoog      | BTW Hoog | Pin     | Contant | Rekening |
| Ma | 04/04/2016 | 0.00          | 0.00          | 0.00     | 0.00    | 0.00    | 0.00     |
| Di | 05/04/2016 | 363.55        | 0.00          | 18.75    | 279.25  | 103.05  | 0.00     |
| Wo | 06/04/2016 | 593.50        | 0.00          | 97.35    | 441.55  | 249.30  | 0.00     |
| Do | 07/04/2016 | 339.80        | 0.00          | 40.80    | 318.90  | 61.70   | 0.00     |
| Vr | 08/04/2016 | 804.20        | 0.00          | 101.05   | 758.20  | 110.95  | 36.10    |
| Za | 09/04/2016 | 468.35        | 22.95         | 74.65    | 404.75  | 161.20  | 0.00     |
| Zo | 10/04/2016 | 0.00          | 0.00          | 0.00     | 0.00    | 0.00    | 0.00     |
|    |            | ======        | ======        | ======   | ======  | ======  | ======   |
|    | Totaal     | 2569.40       | 22.95         | 332.60   | 2202.65 | 686.20  | 36.10    |

# Personeel

# **Tijdelijk contract**

| Arbo                 | Contract                | Salaris  | Ur | en        | Aantekeningen |              | Statis       | tieken       |  |
|----------------------|-------------------------|----------|----|-----------|---------------|--------------|--------------|--------------|--|
| Werkzaam v           | vanaf 01/01/2016        |          |    | Vaardighe | eden          |              |              |              |  |
| Werkzaa              | m tot 🛛 🗸 🗸             |          |    |           |               | Vrouw        | Man          | Kind         |  |
| -Tijdelijk contract  |                         |          |    | Wassen    |               | $\checkmark$ | $\checkmark$ | $\checkmark$ |  |
| Va                   | anaf 01/01/2016 🗮       |          |    | Knippen   |               | $\checkmark$ | $\checkmark$ | $\checkmark$ |  |
|                      | Tot. 30/06/2016         |          |    | Drogen/F  | öhnen         | $\checkmark$ | $\checkmark$ | $\checkmark$ |  |
| Cont                 | Contract Nieuw contract |          |    |           | dio           | $\checkmark$ | $\checkmark$ | $\checkmark$ |  |
| com                  |                         |          |    |           | en            | $\checkmark$ | $\checkmark$ | $\checkmark$ |  |
|                      |                         |          |    |           | S             | $\checkmark$ | $\checkmark$ | $\checkmark$ |  |
| Prioriteit afspraken | boek 1                  |          |    | Permane   | nt            | $\checkmark$ | $\checkmark$ | $\checkmark$ |  |
| Thomas and a spraken | bock I                  |          |    | Nabehan   | delingen      | $\checkmark$ | $\checkmark$ | $\checkmark$ |  |
| Voorkeur verko       | op producten            |          |    | Extension | ns            | $\checkmark$ | $\checkmark$ | $\checkmark$ |  |
| 🗹 Internet afsprak   | enboek                  |          |    |           |               |              |              |              |  |
| 🗌 Naam stylist nie   | et op kassabon afdrukke | en.      |    |           |               |              |              |              |  |
| Foto stylist zich    | tbaar in online afspraa | k maken. | 0  |           |               |              |              |              |  |
|                      |                         |          |    |           |               |              |              |              |  |

Bij het tijdelijk contract heeft u de mogelijkheid om aan te geven om welk soort contract het gaat. De volgende opties zijn beschikbaar

- Onbekend
- Nieuw contract
- 1<sup>e</sup> verlenging
- 2<sup>e</sup> verlenging

Dit helpt u om de contracten beter te bewaken.

**SalonNet** verstuurt ca 6 weken voor afloop van het contract automatisch een email bericht met een notificatie dat het tijdelijk contract bijna afloopt. I.v.m. Nederlandse wetgeving dient u dit minimaal 1 maand van tevoren schriftelijk de medewerker te informeren of het tijdelijk contract wordt verlengd of wordt beëindigd.

Het e-mail bericht ziet er als volgt uit.

Onderwerp: Notificatie contract.

Bericht:

Notificatie contract. Het contract van Kees Kapper loopt af op 30-06-2016. Soort contract:  $1^{\rm e}$  verlenging.

Dit bericht is automatisch verzonden door SalonNet.

Let op! De notificatie wordt slechts eenmalig per soort contract verstuurd naar het e-mail adres van de eigenaar. Van contracten van de soort "Onbekend" wordt geen notificatie gestuurd. Bij een nieuw tijdelijk contract of verlenging dient altijd het soort contract te worden aangepast.

# Arbo

| Arbo                          | Contract S               | alaris Ure | n Aantekeninger                     | n Statistieken        |
|-------------------------------|--------------------------|------------|-------------------------------------|-----------------------|
| Achternaam<br>Meisjesnaam     | Visser                   |            | welijkse staat<br>Ongehuwd 🔿 Gehuwd | 🔿 Duurzaam gescheiden |
| Nationalitei<br>Geboortedatum | t NL                     | -Ecl       | ntgenote / weduwe                   |                       |
| Geboorteplaats                | Amsterdam                |            |                                     | • N.V.I.              |
| BurgerServiceNumme            | 123456789                |            |                                     |                       |
| IBAN Bankrekening             |                          |            |                                     |                       |
| Opleiding                     |                          |            |                                     |                       |
| Behaald resultaa              | t Stylist                |            | )                                   |                       |
|                               | Mag afrekenen in kas     | isa        |                                     |                       |
|                               | ✓ Niet zichtbaar in afsp | rakenboek  |                                     |                       |

De omcirkelde rubrieken zijn verplaatst vanuit tab "Contract". Dit om plaats te maken voor de weergave van het tijdelijke contract.

Tevens is de optie toegevoegd om een stylist niet beschikbaar te zetten in het afsprakenboek. Dit is met name bedoeld voor stagiaires die wel eenvoudige behandelingen (zoals wassen, uitspoelen) mogen verrichten, maar niet gepland kunnen worden in het afsprakenboek. In de kassa kan een behandeling wel aan een stagiaire worden gekoppeld en afgerekend.

# Stoelhuur

Een stylist die werkt op basis van stoelhuur maakt ook gebruik van de **SalonNet** kassa bij het afrekenen. De stoelhuur per dag is op gebaseerd op een prijs incl. btw (hoog).

| Arbo             | Contra                                                                          | t         | Salaris          | Uren      | Aante | keningen  | Statistieken |  |
|------------------|---------------------------------------------------------------------------------|-----------|------------------|-----------|-------|-----------|--------------|--|
|                  | Basis                                                                           | Werkelijk |                  |           | Basis | Werkelijk |              |  |
| Januar           | i 0,00                                                                          | 0,00      |                  | Juli      | 0,00  | 0,00      |              |  |
| Februar          | i 0,00                                                                          | 0,00      |                  | Augustus  | 0,00  | 0,00      |              |  |
| Maar             | t 0,00                                                                          | 0,00      |                  | September | 0,00  | 0,00      |              |  |
| Apri             | 0,00                                                                            | 0,00      |                  | Oktober   | 0,00  | 0,00      |              |  |
| Mei              | i 0,00                                                                          | 0,00      |                  | November  | 0,00  | 0,00      |              |  |
| Juni             | i 0,00                                                                          | 0,00      |                  | December  | 0,00  | 0,00      |              |  |
| Tot aan datum    | //                                                                              | Cao       | leeftijd is nu i | 2016 jaar |       |           |              |  |
| $\left( \right)$ | Stoelhuur Deze stylist werkt op basis van stoelhuur.<br>Stoelhuur per dag 35,00 |           |                  |           |       |           |              |  |
|                  |                                                                                 |           |                  |           |       |           |              |  |
|                  |                                                                                 |           |                  |           |       |           |              |  |

De gerealiseerde omzet wordt NIET geteld bij de salonomzet van de eigenaar. Wel wordt de geldstroom vastgelegd. Bij de dagafsluiting wordt een aparte specificatie per stoelhuurder afgedrukt. Dit is ook de basis voor de uitbetaling.

De stoelhuurder kan in dit overzicht ook de BTW informatie van de gerealiseerde omzetten terugvinden. Bij de rapportage is het ook mogelijk om een cumulatief overzicht per stoelhuurder van een lagere periode af te drukken.

De stoelhuur wordt meteen verrekend op het overzicht.

#### Overige aanpassingen

- De tijden ingevoerd als 08.00 (met een punt) bij het werkschema zijn nu ook geldig. Deze worden automatisch gecorrigeerd naar 08:00 bij het opslaan.
- Tekst aanpassing: "Datum aanvang" → "Werkzaam vanaf"
- Tekst aanpassing: "Datum einde"  $\rightarrow$  "Werkzaam tot"
- Controle en vermelden van verjaardagen (bij de start van **SalonNet**) vindt nu alleen plaats op personeel dat in dienst is, niet meer op oud personeel.

# Openingstijden

Openingstijden veranderen niet vaak. Indien de openingstijden wijzigen, is dit meestal geruime tijd van te voren bekend.

Maakt u gebruik van het digitaal afsprakenboek is het van belang dat afspraken niet alleen vandaag maar ook in de toekomst gemaakt worden op de juiste tijdstippen. Dit is zeker van belang indien uw klanten online afspraken maken.

Vanaf deze update is het mogelijkheid om de openingstijden te wijzigen vanaf een bepaalde datum.

| 📑 Openingstijden                                                                                                    |                                           |                |        |          |                |                |        |                       | - • • |
|----------------------------------------------------------------------------------------------------|-------------------------------------------|----------------|--------|----------|----------------|----------------|--------|-----------------------|-------|
|                                                                                                    | ▶ 📝 🖸 🗟 🗙 🗸                               |                |        |          |                |                |        |                       |       |
| Vanaf Zondag Maandag Dinsdag Woensdag Donderdag Vrijdag Zaterdag Feestdagen<br>01/01/2000<br>© Geopend C Pauze Begin Finde D Dupliceren |                                           |                |        |          |                |                |        |                       |       |
|                                                                                                    | Afsprakenboek begint om<br>Geopend vanaf  | 08:00<br>08:30 | •      | <b>v</b> | 10:00<br>12:00 | 10:15<br>13:00 | •<br>• | Gesloten<br>Gesloten  |       |
| A                                                                                                    | Sluitingstijd<br>Afsprakenboek eindigt om | 22:00<br>21:30 | •<br>• | ✓<br>✓   | 15:00<br>18:00 | 15:15<br>19:00 | •<br>• | ☐ Gesloten ☑ Gesloten |       |
| Toevoegen       Verwijderen                                                                                                    |                                           |                |        |          |                |                |        |                       |       |

A. Toevoegen nieuwe openingstijden.

| 📑 Nieuwe openingstijden | <b>×</b>   |
|-------------------------|------------|
| Vanaf datum             | 15/11/2015 |
| Ok Annu                 | leren      |

Na invoer van de ingangsdatum en het klikken op [Ok] worden de weergegeven openingstijden van de gehele week en de feestdagen gedupliceerd.

De wijzigingen kunt u daarna per dag aangeven. Deze wijzigingen hebben gevolgen voor zowel het digitaal als het online afsprakenboek.

B. Pauzes automatisch invullen.

In het afspraken boek zijn de actieve pauze tijden geblokkeerd. Het maken van een nieuwe afspraak is binnen de pauze tijd niet toegestaan. Let op! In het online afsprakenboek zijn de actieve pauze tijden ALTIJD geblokkeerd.

C. Activeren/deactiveren pauze.

Een pauze tijd kan eenvoudig gedeactiveerd worden. Een gedeactiveerde pauze in niet zichtbaar in het afsprakenboek, en ook niet in het online afsprakenboek.

D. Gesloten.

15/11/2015

01/01/2000

Een actieve pauze waarbij de optie "gesloten" is aangevinkt geeft aan dat

het maken van afspraken binnen de pauze niet mogelijk is. In deze periode mogen geen klanten aanwezig zijn in de salon. Het is dan ook niet toegestaan dat een klant deze pauzetijd aanwezig is, ook al is dat tijdens de inwerktijd van kleuren of permanent.

E. Dupliceren.

Om invoer van de openingstijden te vereenvoudigen is de knop [Dupliceren] toegevoegd. U heef bijvoorbeeld bij de dinsdag alle tijden ingegeven.

| 📑 Dupliceren | <b>—</b> × |
|--------------|------------|
| O Zondag     |            |
| Maandag      |            |
| Dinsdag      |            |
| Woensdag     |            |
| Donderdag    |            |
| 🔘 Vrijdag    |            |
| Zaterdag     |            |
| Ok           | Annuleren  |

Indien de woensdag een duplicaat moet worden van dinsdag drukt u op de knop [Dupliceren]. Selecteer dinsdag en vervolgens op [Ok]. De dagindeling van woensdag wordt dan gekopieerd van de geselecteerde dag (in dit geval dinsdag).

Vergeet niet om de wijzigingen op de slaan. De aanpassingen zijn onmiddellijk zichtbaar in het afsprakenboek.

Let op! Gebruikt u het online afsprakenboek, verstuur dan de gewijzigde basisinstellingen meteen naar internet.

| et Demo | nstratie |                                                                                            |
|---------|----------|--------------------------------------------------------------------------------------------|
| ieken   | Internet | Rapportage Mailing Scherm Systeembeheer                                                    |
|         | Internet | Basis instellingen versturen naar internet<br>Bijwerken online afsprakenboek<br>Voorkeuren |

# Voorkeuren

#### Vaste klant korting

Vaste klant korting is een onderdeel dat al vanaf de eerste versie van **SalonNet** beschikbaar is. Naar aanleiding van gesprekken met ondernemers is besloten de manier waarop de berekening plaats vindt iets aan te passen.

Tot op heden vond de berekening plaats op basis van de 10 laatste bezoeken, ook indien een klant langere tijd niet is geweest.

Vanaf nu is de periode waarover de laatste 10 bezoeken worden bepaald beperkt tot 10 x de gemiddelde bezoek interval.

| Voorkeuren                                                                                    |                                                                                       |                                                                                                    |                             | - • ×        |
|-----------------------------------------------------------------------------------------------|---------------------------------------------------------------------------------------|----------------------------------------------------------------------------------------------------|-----------------------------|--------------|
|                                                                                               | ) 📝 🖬 🗟 🗙 🗸                                                                           | 1 💼 🔏                                                                                               |                             |              |
| Naam (bedrijf)<br>Adres<br>Postcode / woonplaats                                              | Kapsalon SalonNet Demonst:<br>Schoolweg 15<br>3959 AW Overberg                        | ratie Telefoon<br>Fax<br>Licentie geldig tot                                                        | 0343-758252<br>20/01/2016   |              |
| Kassa Ka                                                                                      | ssagroepen Commercieel                                                                | Financieël Overige                                                                                  | Vloeistoffen                | Kassateksten |
| Korting                                                                                       | Kortingacties                                                                         | Spaarsysteem                                                                                        | Bee                         | epXtra       |
| Persoonlijke pas<br>✓ Pasverwerking<br>Kosten pasje<br>Korting na pasje<br>Tijdsduur in dagen | 10,00<br>5,0<br>365                                                                   | Abonnementen<br>✓ Abonnementen<br>Prijs abonnement<br>Korting na pasje                              | 125,00<br>10,0 %            | 0            |
| Familiepas<br>✓ Familiepas toege<br>Kosten pasje<br>Korting na pasje<br>Tijdsduur in dagen    | estaan<br>15,00<br>5,0<br>365<br>%                                                    | Vasteklant korting<br>Vasteklant korting<br>Minimale korting<br>Maximale korting<br>Bezoek interval | g<br>5 %<br>20 %<br>6 Weken |              |
| Stoelenverhuur<br>Overzichten t.b.v<br>Verbruikte producte<br>Opslag op de inkoo              | . stoelenverhuur<br>n van de omzet behandelingen ex<br>pprijs van verkochte artikelen | cl. btw 10,0 %                                                                                      |                             |              |
| ☐ Kassakorting per I                                                                          | behandelgroep toestaan.                                                               |                                                                                                    |                             |              |
|                                                                                               |                                                                                       |                                                                                                    |                             |              |

In bovenstaand voorbeeld worden alleen de 10 laatste bezoeken vanaf de laatste 60 weken gebruikt bij berekening van de korting. Berekening van het korting percentage is dan als volgt:

Korting = (Aantal / Dagen \* (Omzet \* 2) / 16.8) + 0.5

- Aantal = Aantal bezoeken (max 10 binnen de bezoekperiode)
- Dagen = Aantal dagen sinds laatste bezoek
- Omzet = Totaal omzet behandelingen van maximaal 10 laatste bezoeken

De korting is NOOIT lager dan de minimale vaste klantkorting De korting is NOOIT hoger dan de maximale vaste klantkorting

## Gekoppelde verkoopgroepen

Dit onderdeel biedt de mogelijkheid om verkoop van artikelen direct te koppelen aan een behandeling. Dit is toegevoegd om het afrekenen van **extensies** te vereenvoudigen. Deze optie staat standaard niet ingeschakeld.

| 🜻 Voorkeuren                                                                                                    |                                                                                        |                  | - • •              |
|----------------------------------------------------------------------------------------------------|----------------------------------------------------------------------------------------|------------------|--------------------|
| 🔍 H 4 🕨 H 🔀 🖬                                                                                                    | 🗟 🗙 🗹 🚊 🔏                                                                              |                  |                    |
| Naam (bedrijf)     Kapsalon Sal       Adres     Schoolweg 15       Postcode / woonplaats     3959 AW     Ow                                                                                   | onNet Demonstratie Telefoo<br>Fax<br>erberg Licentie                                   | n 0343-751       | 8252               |
| Kassa Kassagroepen                                                                                                    | Commercieel Financieël                                                                 | Overige Vloeiste | offen Kassateksten |
| Diversen Voorraad                                                                                                    | klanten. Knoppe                                                                        | nbalk Email      | Afsprakenboek      |
| <ul> <li>☐ Minimale voorraad NIET automatisc</li> <li>☐ Minimale voorraad NIET automatisc</li> <li>☐ Waarschuwing indien voorraad laga</li> <li>☑ Verkoopgroep gekoppeld aan behar</li> </ul> | h naar beneden bijstellen.<br>h naar boven bijstellen.<br>er dan minimum.<br>Idelingen |                  |                    |

Indien de optie "Verkoopgroep gekoppeld aan behandelingen" actief is, zijn er extra opties beschikbaar bij de kassagroepen, voorraadbeheer en de kassa. Voor meer details: zie <u>Gekoppelde verkoopgroepen aan Behandelingen</u> elders in dit document.

# Koppeling betaalautomaat

Voor de koppeling met een betaalautomaat is een apart programma meegeleverd. Dit programma "NetPinService" wordt geïnstalleerd op de computer waar 1 tot maximaal 3 betaalautomaten zijn aangesloten.

| 🔅 Voorkeuren                                                                                                    |                                                                                                    |                                                 |                                                                                                    |                                                                                                    |                                                                                                    |               |
|----------------------------------------------------------------------------------------------------|----------------------------------------------------------------------------------------------------|-------------------------------------------------|----------------------------------------------------------------------------------------------------|----------------------------------------------------------------------------------------------------|----------------------------------------------------------------------------------------------------|---------------|
|                                                                                                    |                                                                                                    | 🖸 🐷 🗙 🧹                                         |                                                                                                    |                                                                                                    |                                                                                                    |               |
| Naam (bedrijf)<br>Adres<br>Postcode / woonp                                                                                                    | Käpsalon<br>Schoolwe<br>Jaats 3959 AW                                                                                                    | SalonNet Demonst<br>g 15<br>Overberg            | ratie Telefoor<br>Fax<br>Licentie                                                                                   | ı<br>geldig tot                                                                                           | 0343-758252                                                                                                    |               |
| Kassa                                                                                                    | Kassagroepen                                                                                                    | Commercieel                                     | Financieël                                                                                                    | Overige                                                                                                   | Vloeistoffen                                                                                                    | Kassateksten  |
| Kassa bedienin<br>Ø Barcode pas<br>Voorkeur vo<br>Bij kassa alt<br>Ø Bij kassa vra<br>Bij kassa vra<br>Geen behar<br>Ø Autoscan bi<br>Ø Kasgoed vo<br>Stylist is des<br>Ø Vragen voor<br>Ø Voorbeeld k | g<br>sjes klanten gebru<br>Igende kassabon<br>tijd klant vragen<br>agen e-mail adres<br>agen geboortedatu<br>delingen bij kassa<br>j barcode productv<br>orkeur<br>zelfde persoon als<br>r volgende afspraa<br>assabon bij afreke | iken<br>Im<br>Iverkoop<br>kassier<br>k<br>Inen. | Kassalade<br>Aansluitin<br>Lade ope<br>Signaa<br>Signaa<br>Hogbe<br>Koppeling<br>PIN Servi<br>Basis poo<br>Pinautom | n opdracht<br>Lade open] ve<br>stand commun<br>j betaalautomi<br>ce<br>int<br>iaaat.<br>opeling tijdeliji | Kassabon printer<br>Star printers<br>rbergen<br>an Test kassala<br>iicatie<br>KASSA-PC<br>15760<br>1<br>k niet actief | v<br>ide<br>? |
| Geslacht<br>Vragen                                                                                                    | Vrouw                                                                                                    | 🔘 Man 🌔                                         |                                                                                                    |                                                                                                    |                                                                                                    |               |
| <ul> <li>Touchscreen ka</li> <li>Nee</li> </ul>                                                                                                    | assa<br>⊚ Altijd                                                                                                    | © Vragen                                        | ? _ Tweede d                                                                                                    | isplay                                                                                                    |                                                                                                    |               |
| -Full screen                                                                                                    |                                                                                                    |                                                 | Aansluiti                                                                                                    | ng                                                                                                    | Epson DM-D110 (A                                                                                                    | ures) 👻       |
| © Nee                                                                                                    | O Altijd                                                                                                    | Vragen                                          | Compoor                                                                                                    | t display                                                                                                 | COM1 -                                                                                                    |               |
|                                                                                                    |                                                                                                    |                                                 |                                                                                                    |                                                                                                    |                                                                                                    |               |

Invullen van de juiste gegevens is wenselijk na overleg met uw systeembeheerder en de helpdesk van **SalonNet**.

Gebruik van de kassa koppeling is alleen mogelijk op gecertificeerde betaalautomaten. Wij verwachten voor het eind van het 2<sup>e</sup> kwartaal 2016 de eerste certificering te hebben afgerond.

Het installatie programma voor "NetPinService" is vanaf heden meegeleverd bij elke update.

Neem contact op met **SalonNet** indien u een pin automaat wil koppelen aan de kassa.

# **Selectie printers**

Het venster t.b.v. het instellen van de kassa en overzichten printer is verplaatst. Deze vindt u nu in "Kassateksten/Afdrukken".

| 🜻 Voorkeuren                                                                              |                                                                                                    |                                     |            |              |              |
|-------------------------------------------------------------------------------------------|----------------------------------------------------------------------------------------------------|-------------------------------------|------------|--------------|--------------|
| $\blacksquare \bowtie \blacktriangleleft \blacktriangleright \bowtie$                     | ) 📝 🖸 🗟 💥 v                                                                                                    | / 🖻 🔏                               |            |              |              |
| Naam (bedrijf)     K       Adres     S       Postcode / woonplaats     3                  | apsalon SalonNet Demon<br>choolweg 15<br>959 AW Overberg                                                                                | stratie Telefoor<br>Fax<br>Licentie | geldig tot | 0343-758252  |              |
| Kassa Kassag                                                                              | roepen Commercieel                                                                                                    | Financieël                          | Overige    | Vloeistoffen | Kassateksten |
| Kassabon                                                                                  | Salon gegevens                                                                                                    | Afdrukken                           | Tweede d   | isplay       |              |
| Kassabon<br>Kassabon printer<br>Printer type<br>Overzichten<br>Papierformaat<br>(a) A5 A4 | Op verzoek<br>Standaard printer<br>Laserprinter<br>Standaard printer<br>Standaard uitvoer<br>O Scherm  Printer<br>idrukken op kassabon. |                                     |            |              |              |
| Waarde Haarpunten in                                                                      | n Euro's afdrukken op kassat<br>ukken op kassabon.                                                                                      | oon.                                |            |              |              |
|                                                                                           | and a pression                                                                                                    |                                     |            |              |              |

Tevens is de optie "Standaard uitvoer" toegevoegd op verzoek van onze gebruikers. Hiermee bepaalt u de standaard uitvoer keuze aan van rapportages en overzichten.

#### Afschermen omzet vandaag

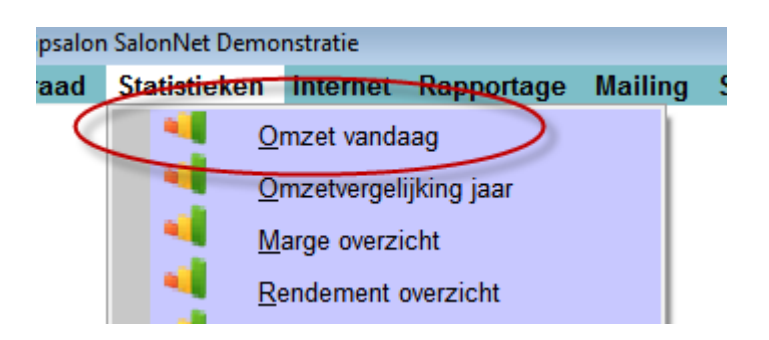

Normaliter is het de bedoeling van deze "omzet vandaag" om personeel te stimuleren om meer diensten en producten te verkopen.

Er zijn salons waar medewerkers dit zien als een competitie. Wie heeft aan het einde van de dag de hoogste staaf !!!

In voorkeuren "Overige/diversen" bepaald u of de omzet wordt weergegeven als percentage of als absolute bedragen.

Soms is het wenselijk om alle omzet informatie geheel af te schermen voor personeel. Hiervoor is er bij de voorkeuren een extra optie toegevoegd bij de wachtwoorden.

|                                                                                                    | Käpsalon SalonNet D                                                                                                    | emonstrat              | ie Telefoo                                                                                                    | n                                                                                               | 0343-758252                                                                      |                                   |
|----------------------------------------------------------------------------------------------------|----------------------------------------------------------------------------------------------------|------------------------|----------------------------------------------------------------------------------------------------|-------------------------------------------------------------------------------------------------|----------------------------------------------------------------------------------|-----------------------------------|
| dres                                                                                                    | Schoolweg 15                                                                                                    |                        | Fax                                                                                                    |                                                                                                 |                                                                                  |                                   |
| ostcode / woonplaats                                                                                                    | ; 3959 AW Overberg                                                                                                    |                        | Licentie                                                                                                    | geldig tot                                                                                      | 18/10/2015                                                                       |                                   |
| Kassa Ka                                                                                                    | assagroepen Commer                                                                                                    | cieel f                | Financieël                                                                                                    | Overige                                                                                         | Vloeistoffen                                                                     | Kassatekst                        |
| Diversen                                                                                                    | klanten.                                                                                                    | Кпор                   | penbalk                                                                                                    | Email                                                                                           | Af                                                                               | sprakenboek                       |
| 📝 Besteladministrat                                                                                                    | ie actief                                                                                                    |                        | Actieve                                                                                                    | talen                                                                                           |                                                                                  |                                   |
| Waarschuwing in                                                                                                    | dien voorraad lager dan mi                                                                                                    | inimum.                | 🗸 Nede                                                                                                    | rlands                                                                                          | Duits                                                                            |                                   |
| 🔲 Bedragen zichtba                                                                                                    | ar bij omzet vandaag.                                                                                                    |                        | 🔽 Enge                                                                                                    | ls                                                                                              | Frans                                                                            |                                   |
| Uren CAO werkweel                                                                                                    | 38,00                                                                                                    |                        |                                                                                                    |                                                                                                 |                                                                                  |                                   |
| 🔅 Wijzigen wachtwoord                                                                                                    |                                                                                                    |                        |                                                                                                    |                                                                                                 |                                                                                  | <u> </u>                          |
| Beheerder wachtw                                                                                                    | voord                                                                                                    |                        | -Eigenaar w                                                                                                    | achtwoord                                                                                       |                                                                                  |                                   |
| Beheerder wachtw<br>Nieuw wachtwoord                                                                                                    | l •••••••                                                                                                    |                        | -Eigenaar w<br>Nieuw wach                                                                                                    | achtwoord<br>twoord                                                                             | •••••                                                                            |                                   |
| Beheerder wachtw<br>Nieuw wachtwoord<br>Bevestig wachtwoord                                                                                                    | voord<br>I •••••••••<br>vrd •••••••                                                                                                    |                        | – <mark>Eigenaar w</mark><br>Nieuw wach<br>Bevestig wa                                                                                              | achtwoord<br>twoord<br>chtwoord                                                                 |                                                                                  |                                   |
| Beheerder wachtwoord<br>Nieuw wachtwoord<br>Bevestig wachtwoo                                                                                                    | voord<br>voord<br>vrd<br>voord goed! Let ook op hoof                                                                                                 | dletters.              | - <mark>Eigenaar w</mark><br>Nieuw wach<br>Bevestig wa                                                                                              | achtwoord<br>twoord ••••<br>chtwoord ••••                                                       |                                                                                  |                                   |
| Beheerder wachtw<br>Nieuw wachtwoord<br>Bevestig wachtwoo<br>Bewaar dit wachtw<br>Toegang onderdee                                                                                                    | voord voord voord voord goed! Let ook op hoof                                                                                                    | <sup>:</sup> dletters. | – <mark>Eigenaar w</mark><br>Nieuw wach<br>Bevestig wa                                                                                              | achtwoord<br>twoord ••••<br>chtwoord ••••                                                       |                                                                                  |                                   |
| Beheerder wachtw<br>Nieuw wachtwoord<br>Bevestig wachtwoor<br>Bewaar dit wachtw<br>Toegang onderder<br>Daaafsluiting                                                                                                    | voord<br>vord ••••••••••••••••••••••••••••••••••••                                                                                                   | idletters.             | -Eigenaar w<br>Nieuw wach<br>Bevestig wa<br>Verslag inter                                                                                           | achtwoord<br>twoord<br>chtwoord                                                                 | Salon beheer                                                                     | der 🔹                             |
| Beheerder wachtw<br>Nieuw wachtwoord<br>Bevestig wachtwoor<br>Bewaar dit wachtwo<br>Toegang onderder<br>Dagafsluiting<br>Omzetoverzichten                                                                                   | voord<br>I ·······<br>vord goed! Let ook op hoof<br>sl<br>Salon beheerder<br>Salon beheerder                                                         | idletters.             | -Eigenaar w<br>Nieuw wach<br>Bevestig wa<br>Verslag inter<br>Afsprakenbo                                                                            | achtwoord<br>twoord ••••<br>chtwoord ••••<br>rnet afspraken<br>wek werktijden w                 | Salon beheer                                                                     | der •                             |
| Beheerder wachtw<br>Nieuw wachtwoord<br>Bevestig wachtwoor<br>Bewaar dit wachtwo<br>Toegang onderder<br>Dagafsluiting<br>Omzetoverzichten<br>Weekverslag                                                                    | voord<br>I                                                                                                    | idletters.             | Eigenaar w<br>Nieuw wach<br>Bevestig wa<br>Verslag inter<br>Afsprakenbc<br>Klant verwij                                                             | achtwoord<br>twoord<br>chtwoord<br>met afspraken<br>wek werktijden w<br>deren                   | Salon beheer<br>Salon beheer<br>Salon beheer                                     | der ▼<br>der ▼<br>der ▼           |
| Beheerder wachtw<br>Nieuw wachtwoord<br>Bevestig wachtwoord<br>Bewaar dit wachtw<br>Toegang onderdee<br>Dagafsluiting<br>Omzetoverzichten<br>Weekverslag<br>Maandverslag                                                    | voord<br>I                                                                                                    | idletters.             | Eigenaar w<br>Nieuw wach<br>Bevestig wa<br>Verslag inter<br>Afsprakenbo<br>Klant verwij<br>Kasuitgave                                               | achtwoord<br>twoord<br>chtwoord<br>rnet afspraken<br>wek werktijden w<br>deren                  | Salon beheer<br>Salon beheer<br>Salon beheer<br>ledereen                         | der ▼<br>der ▼<br>der ▼           |
| Beheerder wachtw<br>Nieuw wachtwoord<br>Bevestig wachtwoord<br>Bewaar dit wachtw<br>Toegang onderdee<br>Dagafsluiting<br>Omzetoverzichten<br>Weekverslag<br>Maandverslag<br>Omzet vandaag                                   | voord<br>oord goed! Let ook op hoof<br>sl<br>Salon beheerder<br>Salon beheerder<br>Salon beheerder<br>Salon beheerder<br>Salon beheerder<br>Iedereen | idletters.             | Eigenaar w<br>Nieuw wach<br>Bevestig wa<br>Verslag inter<br>Afsprakenbo<br>Klant verwij<br>Kasuitgave<br>Verwijder w                                | achtwoord<br>twoord<br>chtwoord<br>rnet afspraken<br>wek werktijden w<br>deren<br>acht kassabon | Salon beheer<br>Salon beheer<br>Salon beheer<br>ledereen<br>ledereen             | der •<br>der •<br>der •           |
| Beheerder wachtw<br>Nieuw wachtwoord<br>Bevestig wachtwoord<br>Bewaar dit wachtw<br>Toegang onderdee<br>Dagafsluiting<br>Omzetoverzichten<br>Weekverslag<br>Maandverslag<br>Omzet vandaag<br>Statistieken                   | voord<br>I                                                                                                    | idletters.             | Eigenaar w<br>Nieuw wach<br>Bevestig wa<br>Verslag inter<br>Afsprakenbo<br>Klant verwij<br>Kasuitgave<br>Verwijder w<br>Kas controle                | achtwoord<br>twoord<br>chtwoord<br>rnet afspraken<br>wek werktijden w<br>deren<br>acht kassabon | Salon beheer<br>Salon beheer<br>Salon beheer<br>ledereen<br>ledereen<br>ledereen | der •<br>der •<br>der •<br>•<br>• |
| Beheerder wachtw<br>Nieuw wachtwoord<br>Bevestig wachtwoord<br>Bewaar dit wachtw<br>Toegang onderdee<br>Dagafsluiting<br>Omzetoverzichten<br>Weekverslag<br>Maandverslag<br>Omzet vandaag<br>Statistieken<br>Voorraadbeheer | voord<br>I                                                                                                    | idletters.             | Eigenaar w<br>Nieuw wach<br>Bevestig wa<br>Verslag inter<br>Afsprakenbo<br>Klant verwij<br>Kasuitgave<br>Verwijder w<br>Kas controle<br>Backup exte | achtwoord<br>twoord<br>chtwoord<br>rmet afspraken<br>wek werktijden w<br>deren<br>acht kassabon | Salon beheer<br>Salon beheer<br>Salon beheer<br>Iedereen<br>Iedereen<br>Iedereen | der •<br>der •<br>der •<br>ter •  |

Hier bepaalt u wie de omzet vandaag mag inzien.

#### Netwerk

Soms is **SalonNet** geïnstalleerd op meerdere werkplekken binnen hetzelfde netwerk, gebruikmakend van dezelfde database.

Dit kan tot gevolg hebben dat wijzigingen niet meteen zichtbaar zijn op alle werkplekken. Het beste voorbeeld hiervoor is het afsprakenboek. Een nieuwe afspraak is dan niet meteen zichtbaar op alle werkplekken.

Om dit te verhelpen is een nieuw programma "NetSignalService" beschikbaar. Deze wordt geïnstalleerd op de centrale computer (server).

| roorkeuren                                                                                                    | Z 🖸 🗟 🗙                              | <ul> <li>✓ i</li></ul>                                                                                                    |                                         |                                       |              |
|----------------------------------------------------------------------------------------------------|--------------------------------------|----------------------------------------------------------------------------------------------------|-----------------------------------------|---------------------------------------|--------------|
| Naam (bedrijf) Käps<br>Adres Scho                                                                                                    | alon SalonNet De<br>olweg 15         | monstratie Telefoor<br>Fax                                                                                                    | 1<br>goldig tot                         | 0343-758252                           |              |
| Kassa Kassagroe                                                                                                    | pen Commerci                         | eel Financieël                                                                                                    | Overige                                 | Vloeistoffen                          | Kassateksten |
| Diversen                                                                                                    | klanten.                             | Knoppenbalk                                                                                                    | Email                                   | Afs                                   | prakenboek   |
| ── Waarschuwing indien voo<br>✓ Bedragen zichtbaar bij on                                                                                           | rraad lager dan min<br>nzet vandaag. | imum. 📝 Nede<br>📝 Enge                                                                                                    | rlands<br>Is                            | <ul><li>Duits</li><li>Frans</li></ul> |              |
| Uren CAO werkweek<br>Uren CAO vrij per jaar                                                                                                    | 38,00                                | Network                                                                                                    |                                         |                                       |              |
|                                                                                                    |                                      | Vetw<br>Adres                                                                                                    | erk actief (meerde<br>KASSA-PC          | ere werkplekken)<br>: 16              | 890          |
| Kassa behandeling volgord                                                                                                    | le                                   | Netw     Adres     Behandeling volc                                                                                                    | erk actief (meerde<br>KASSA-PC<br>lorde | ere werkplekken)                      | 890          |
| -Kassa behandeling volgord<br>Behandeling<br>Wassen                                                                                                 |                                      | Behandeling volc<br>Behandeling<br>Wassen                                                                                                   | erk actief (meerde<br>KASSA-PC          | ere werkplekken)                      | 890 ?        |
| Kassa behandeling volgord<br>Behandeling<br>Wassen<br>Knippen                                                                                       |                                      | Behandeling volc<br>Behandeling<br>Wassen<br>Kleuringen                                                                                     | erk actief (meerde<br>KASSA-PC<br>torde | ere werkplekken)<br>: 16              | 890 ?        |
| Kassa behandeling volgord<br>Behandeling<br>Wassen<br>Knippen<br>Drogen/föhnen                                                                      |                                      | Behandeling velo<br>Behandeling<br>Wassen<br>Kleuringen<br>Highlights                                                                       | erk actief (meerde<br>KASSA-PC<br>torde | ere werkplekken)<br>: 16              | 890          |
| Kassa behandeling volgord<br>Behandeling<br>Wassen<br>Knippen<br>Drogenföhnen<br>Kleuringen                                                         |                                      | Behandeling wels<br>Behandeling<br>Wassen<br>Kleuringen<br>Highlights<br>Knippen                                                            | erk actief (meerde<br>KASSA-PC<br>torde | ere werkplekken)<br>: 16              | 890 ?        |
| Kassa behandeling volgord<br>Behandeling<br>Wassen<br>Knippen<br>Drogen/föhnen<br>Kleuringen<br>Highlights<br>Dermagent                             |                                      | Behandeling welc<br>Behandeling<br>Wassen<br>Kleuringen<br>Highlights<br>Knippen<br>Permanent<br>Nabaandeling                               | erk actief (meerde<br>KASSA-PC<br>orde  | ere werkplekken)<br>: 16              | 890 ?        |
| Kassa behandeling volgord<br>Behandeling<br>Wassen<br>Knippen<br>Drogen/föhnen<br>Kleuringen<br>Highlights<br>Permanent<br>Nabehandeling            |                                      | Behandeling welc<br>Behandeling<br>Wassen<br>Kleuringen<br>Highlights<br>Knippen<br>Permanent<br>Nabehandeling<br>Drogen/föhpen             | erk actief (meerde<br>KASSA-PC<br>orde  | ere werkplekken)<br>: 16              | 890 ?        |
| Kassa behandeling volgord<br>Behandeling<br>Wassen<br>Knippen<br>Drogenföhnen<br>Kleuringen<br>Highlights<br>Permanent<br>Nabehandeling<br>Diversen |                                      | Behandeling welc<br>Behandeling<br>Wassen<br>Kleuringen<br>Highlights<br>Knippen<br>Permanent<br>Nabehandeling<br>Drogen/föhnen<br>Diversen | erk actief (meerde<br>KASSA-PC<br>Lorde | ere werkplekken)<br>: 16              | 890 ?        |

Na installatie dient **SalonNet** te weten waar deze service actief is.

Invullen van de juiste gegevens is wenselijk na overleg met uw systeembeheerder en de helpdesk van **SalonNet**.

Het installatie programma voor "NetSignalService" is vanaf heden meegeleverd bij elke update.

Neem contact op met **SalonNet** indien u een deze service wenst te installeren.

# **Abonnement korting**

Abonnementen wordt verstrekt op basis van knippen en/of andere behandelingen. Indien er sprake is van 100% abonnementen is het niet wenselijk dat extra knipbehandelingen van bijvoorbeeld kinderen ook via het abonnement worden afgerekend.

Extra knip behandelingen dienen normaliter gewoon afgerekend te worden. Vanaf deze update heeft u de optie beschikbaar om de abonnement korting uit te sluiten op de extra knipbehandelingen.

| Naam (bedrijf)<br>Adres<br>Postcode / woonplaats                                          | Kapsalon SalonNet Demons<br>Schoolweg 15<br>3959 AW Overberg                        | tratie Telefoon<br>Fax<br>Licentie geldig tot                             | 0343-758252                             |              |
|-------------------------------------------------------------------------------------------|-------------------------------------------------------------------------------------|---------------------------------------------------------------------------|-----------------------------------------|--------------|
| Kassa Ka                                                                                  | ssagroepen Commercieel                                                              | Financieël Overige                                                        | Vloeistoffen                            | Kassatekster |
| Korting                                                                                   | Kortingacties                                                                       | Spaarsysteem                                                              | Bee                                     | epXtra       |
| Personning pas<br>Pasverwerking<br>Kosten pasje<br>Korting na pasje<br>Tijdsduur in dagen | 10,00<br>5.0 %<br>365                                                               | Abonnementen<br>Prijs abonnement<br>Korting na pasje<br>C Abonnement n.v. | 125,00<br>10,0 %<br>t. op extra knipbeh | andelinge    |
| -Familiepas<br>☑ Familiepas toege                                                         | staan                                                                               | Vasteklant korting                                                        | 9                                       |              |
| Kosten pasje                                                                              | 15,00                                                                               | Minimale korting                                                          | 5 %                                     |              |
| Korting na pasje                                                                          | 5,0 %                                                                               | Maximale korting                                                          | 20 %                                    | •            |
| Tijdsduur in dagen                                                                        | 365                                                                                 | Bezoek interval                                                           | 6 Weken                                 | 2            |
| Stoelenverhuur Overzichten t.b.v. Verbruikte producte                                     | stoelenverhuur<br>n van de omzet behandelingen e:<br>pariis van verkochte artikelen | xcl. btw 10.0 %                                                           |                                         |              |

# Dagafsluiting

Op verzoek van onze gebruikers is de mogelijkheid toegevoegd om enkele opties bij de dagafsluiting vast te leggen, zodat niet steeds dezelfde vinkjes uit/aan gezet hoeven te worden.

|                                                                              | 🧧 Afsluiten kas Zo 🛛 Feb 🕯 | 2016.              | × |
|------------------------------------------------------------------------------|----------------------------|--------------------|---|
|                                                                              | Totaal omzet               | € 28,00            |   |
|                                                                              | Behandelingen              | € 28,00            |   |
|                                                                              | Verkopen                   | € 0,00             |   |
|                                                                              | Cadeaubon                  | € 0,00             |   |
| Voorksuren                                                                   | Klantenpas                 | € 0,00             |   |
|                                                                              | Contant                    | € 0,00             |   |
| Naam (bedriif) Kapsalon SalonNet Demonstratie Telefoon 0343-758252           | Pin                        | € 28,00 Corrigeren |   |
| Adres Schoolveg 15 Fax                                                       | Credit card                | € 0,00 Corrigeren  |   |
| Postcode / woonplaats 3959 AV Overberg Licentle geldig tot 17/02/2016        | Cadeaubon                  | € 0,00 Corrigeren  |   |
| Kassa Kassagroepen Commercieel Fundholeel Overige Vloeistoffen Kassateksten  | Anders                     | € 0,00 Corrigeren  |   |
| Financieel                                                                   | Abonnement                 | € 0,00             |   |
| Wisselgeld procedure     Definitief dagafsluiting     Tellint kanneld        | Op rekening                | € 0,00             |   |
| Kascontrole verplicht Voorkeur selectie is actief                            |                            |                    |   |
| Kashistorie 91 dagen Afdrukken volledig kasverslag                           | Kasopname (bank)           | € 0,00             |   |
| Afdrukken verslag kascorrecties                                              |                            |                    |   |
| Betaalwijze<br>Vrije betaalwijze Anders                                      | Afdrukken volledig         | g kasverslag       |   |
| Credit card Credit card                                                      | ☑ Afdrukken verslag        | kasuitgaven        |   |
| Creditcard betaalwijze is niet actief                                        | Afdrukken verslag          | kascorrecties      |   |
| Betaalwijze cadeaubon is niet actief  Betaalwijze op rekening is niet actief | Resentatie                 |                    |   |
| Kasuitgave is niet actief                                                    | Printer                    | Scherm             |   |
|                                                                              |                            |                    |   |
|                                                                              |                            |                    |   |
|                                                                              | Ok Anni                    | uleren             |   |
|                                                                              |                            |                    |   |

# Openstaande rekeningen in kassa

Op verzoek van onze gebruikers is de mogelijkheid toegevoegd om openstaande rekeningen anders te verwerken dan gebruikelijk is.

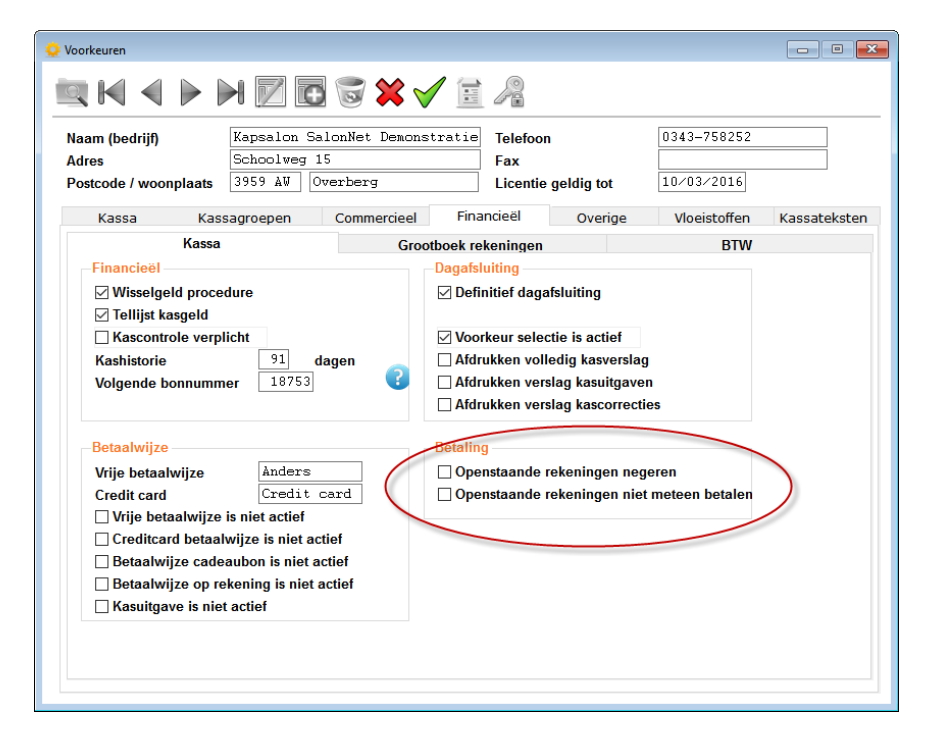

**Openstaande rekeningen negeren:** Bij het afrekenen in de kassa worden alle openstaande rekeningen van de klant of familieleden van de klant genegeerd.

**Openstaande rekeningen niet meteen betalen:** Bij het afrekenen in de kassa worden alle openstaande rekeningen van de klant of familieleden van de klant geteld en weergegeven. Het voorgegeven te betalen bedrag is dan niet automatisch verhoogd met het openstaand bedrag van de rekeningen.

Uiteraard is afrekenen van openstaande bedrag (of een deel daarvan) wel mogelijk. Handmatig ingeven van het te betalen bedrag is dan wel vereist.

# Minimale voorraad

Bij het afsluiten van de periode (eerste werkdag van de maand) wordt automatisch de minimale voorraad berekend mits de besteladministratie actief is.

De minimale voorraad wordt voor elk artikel berekend met de volgende rekenmethode:

Amv = Actuele minimum voorraadVerkocht = Aantal stuks verkocht in de vorige maand Minimum voorraad = (3 x Amv + 5 x Verkocht) / 8 De minimum voorraad geeft een minimale waarde van 1.

Vanaf deze versie van **SalonNet** heeft u de mogelijkheid om de minimale voorraad **niet** meer automatisch naar boven en/of naar beneden bij te laten stellen.

| 🜻 Voorkeuren                                                                  |                                                           |                                                              |                                                               |            |                           |               |
|-------------------------------------------------------------------------------|-----------------------------------------------------------|--------------------------------------------------------------|---------------------------------------------------------------|------------|---------------------------|---------------|
|                                                                               | ) 📝 🖸                                                     | 🗟 🗙 🗹 🗄                                                      | 1 2                                                           |            |                           |               |
| Naam (bedrijf)<br>Adres<br>Postcode / woonplaats                              | Kapsalon Salo<br>Schoolweg 15<br>3959 AW Ove              | nNet Demonstratie<br>rberg                                   | <ul> <li>Telefoon</li> <li>Fax</li> <li>Licentie g</li> </ul> | jeldig tot | 0343-758252<br>05/03/2016 |               |
| Kassa Kas                                                                     | sagroepen                                                 | Commercieel Fir                                              | nancieël                                                      | Overige    | Vloeistoffen              | Kassateksten  |
| Diversen                                                                      | Voorraad                                                  | klanten.                                                     | Knoppen                                                       | balk       | Email                     | Afsprakenboek |
| ☐ Minimale voorraad<br>☐ Waa <del>rschuwing Indi</del><br>☑ Verkoopgroep geko | NIET automatisch<br>ien voorraad lage<br>oppeld aan behan | naar boven bijsteller<br>dan <del>minimum.</del><br>Jelingen | n.                                                            |            |                           |               |

# Knoppenbalk

In de knoppenbalk is het nu ook mogelijk om de knop "Behandelkaarten" op te nemen.

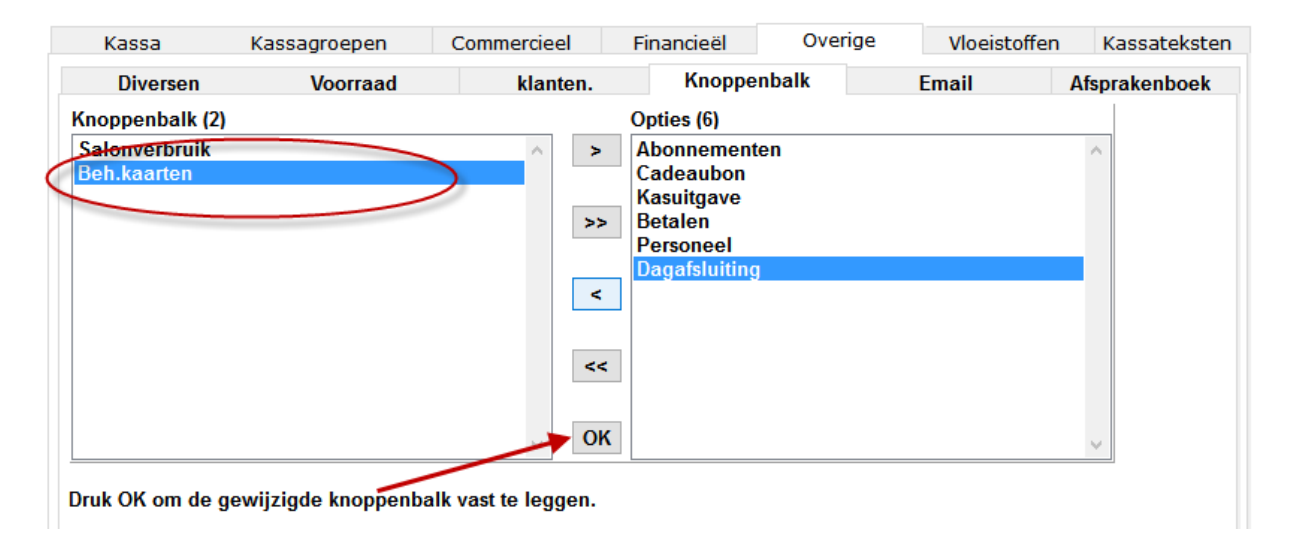

Vergeet niet om na het verplaatsen op de knop [OK] te klikken.

Na herstart van SalonNet ziet de knoppenbalk er als volgt uit.

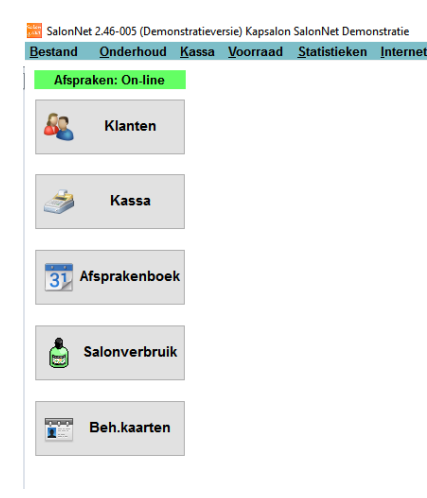

# **Overige aanpassingen**

- Het minimum aantal dagen voor de kashistorie is gewijzigd van 30 naar 90 dagen.
- Het minimum aantal maanden voor de historie afsprakenboek is gewijzigd van 2 naar 84 maanden.
- De optie "BeepXtra" kan na registratie ook tijdelijk gedeactiveerd worden. (alleen indien van toepassing)

# **Internet online agenda**

De internet online agenda komt beschikbaar voor **SalonNet** gebruikers die gebruik maken van het online afspraak maken.

#### Gebruikersnaam en wachtwoord

Als voorbereiding op de nieuwe mogelijk om online uw agenda in te zien heeft u een gebruikersnaam en wachtwoord nodig. Dit geeft u in bij:

| Internet Rapp                                              | ortage Mailing                                                                        | Scherm                  | Systeembehee              |       |
|------------------------------------------------------------|---------------------------------------------------------------------------------------|-------------------------|---------------------------|-------|
| Bas<br>Bijm<br>Voo                                         | is instellingen verst<br>verken online afspra<br>rkeuren                              | uren naar ir<br>kenboek | nternet                   |       |
| 🔅 Instellingen online afsprakenb                           | oek                                                                                   |                         |                           | >     |
| Web ther<br>Web thema mob                                  | na Sunny<br>iel Deep-orange<br>Startpagina met knoppen                                | V<br>V<br>V<br>V        |                           |       |
| Dpties Navigatie                                           | Teksten Foutmeldin                                                                    | Overige Be              | edankt Off-line           | Email |
| Afspraak is gen<br>Afspraak maken niet g<br>Gegevens onvol | aakt Afspraak is gemaakt<br>elukt Afspraak naken niet g<br>edig Gegevens onvolledig   | gelukt, neem eve        | en contact met ons op.    |       |
| -URL internet afspraak m                                   | aken<br>99999,kapperafspraak.eu<br>demo kapperafspraak.eu<br>m.demo kapperafspraak.eu | Co                      | ontroleer beschikbaarheid |       |
| -Saloncode voor telefoon<br>Salon<br>Salon groep           | app<br>code<br>scode                                                                  | <b>é</b>                |                           | 0     |
| Online afsprakenboek<br>Gebruikers<br>Wacht                | naam                                                                                  | >                       |                           | 2     |
| <u>O</u> k <u>A</u> nnulerer                               | 1                                                                                     |                         |                           |       |

Na het invoeren van de gebruikersnaam en wachtwoord dient u de instellingen naar internet te sturen.

#### Online agenda oproepen

Het oproepen van de agenda kan met welke browser op uw PC, tablet of smartphone. De benodigde link is hetzelfde als voor het maken van een online afspraak, gevolgd door "/agenda".

Voorbeeld:

Online afspraak maken via <u>http://demo.kapperafspraak.eu</u> Online agenda inzien via <u>http://demo.kapperafspraak.eu/agenda</u>

De online agenda is op dit moment nog niet beschikbaar. Zodra deze toegankelijk is ontvangt u een nieuwsbrief van **SalonNet**.

# Korting op kassa verkopen artikelen

De mogelijkheden om korting toe te passen op verkoop van producten in de kassa is uitgebreid. Bij leveranciers, artikelgroepen en zelfs op artikelniveau is opgeven van een standaard kortingspercentage mogelijk.

#### Leveranciers

| 🚟 Leveranciers                                                                                                    | - • × |
|----------------------------------------------------------------------------------------------------|-------|
|                                                                                                    |       |
| Bedrijfcode     1     Telefon     0343-758252       Naam     Naam leverancier     Fax       Adres     Straatnaam 1     Internet vvv.salonnet.eu       Postcode / woonplaats     1235-AAk     Woonplaats |       |
| Debiteur Vertegenwoordiger Voorraad Bestellingen Assortiment                                                                                                    |       |
| Export code                                                                                                    |       |
| Laatst bijgewerkt                                                                                                    |       |
| Verkoop korting 3,00 %                                                                                                    |       |
|                                                                                                    | 0     |

Bij de leverancier is een standaard verkoopkorting mogelijk op alle artikelen die door deze leverancier worden geleverd. In dit voorbeeld 3%.

Deze 3% is dan de minimale korting op de verkoopprijs bij verkoop van producten van deze leverancier.

Indien "Geen korting toepassen" actief is, zal er standaard GEEN korting worden toegepast, ongeacht de andere korting opties bij klant, artikelgroep en artikel.

#### Artikelgroepen

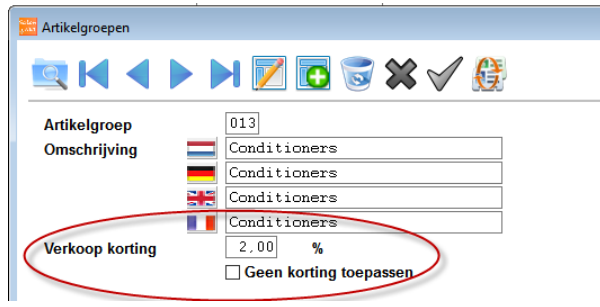

Bij de artikelgroep is een standaard verkoopkorting mogelijk op alle artikelen die onderdeel zijn van deze artikelgroep, ongeacht leverancier. In dit voorbeeld 2%.

Deze 2% is de minimale korting op de verkoopprijs bij verkoop van alle producten binnen deze artikelgroep.

Indien "Geen korting toepassen" actief is, zal er standaard GEEN korting worden toegepast op artikelen van de betreffende artikelgroep, ongeacht de andere korting opties bij klant, leverancier en artikel.

# Voorraadbeheer

| ដ Voorraad                           |                                                                                                    | - • -          |
|--------------------------------------|----------------------------------------------------------------------------------------------------|----------------|
|                                      | N 📝 💽 🐷 🛠 🎺 🖶 S                                                                                                    |                |
| Artikelnummer / code<br>Naam product | 1269 /         A New Colour 4.0         A New Colour 4.0         A New Colour 4.0         9781430257462         Conditioners         Vormaal | Selecteer foto |
| Opmerkingen                          | Alleen voor salonverbruik                                                                                                    |                |
| Verkoop                              | Inkoop                                                                                                    | Historie       |
| Locatie                              |                                                                                                    |                |
| Voorraad                             | 0                                                                                                    |                |
| Advies verkoopprijs                  | 0,00                                                                                                    |                |
| Verkoop korting                      | 10,00                                                                                                    |                |
|                                      | Geen korting toepassen                                                                                                    |                |
|                                      |                                                                                                    |                |
|                                      |                                                                                                    |                |
|                                      |                                                                                                    |                |

Bij het artikel is een standaard verkoopkorting mogelijk. In dit voorbeeld 1%.

Deze 1% is de minimale korting op de verkoopprijs bij verkoop van dit artikel.

Indien "Geen korting toepassen" actief is, zal er standaard GEEN korting worden toegepast op het betreffende artikel, ongeacht de korting opties bij klant, leverancier en artikelgroep.

#### Klanten

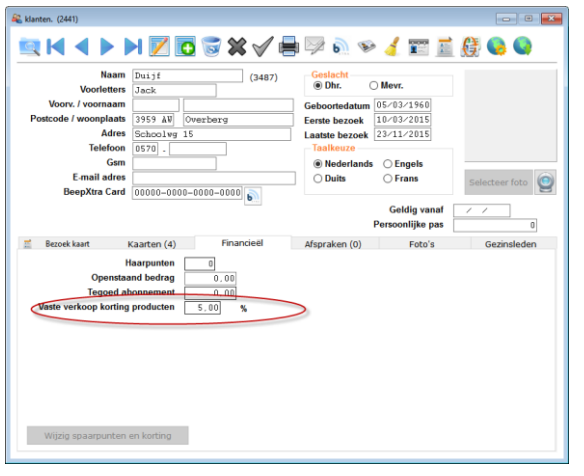

Deze klant ontvangt bij verkoop van artikelen een standaard verkoopkorting. In dit voorbeeld 5%.

Deze 5% is de minimale korting op de verkoopprijs bij verkoop van een willekeurig artikel.

Indien "Geen korting toepassen" actief is bij artikel, artikelgroep of leverancier, zal er standaard GEEN korting worden toegepast voor het betreffende artikel.

#### Kassa

| Kassa 15/12/2015 dinsdag                                                                                                    |                                                     |                                                                          |                          |
|----------------------------------------------------------------------------------------------------|-----------------------------------------------------|--------------------------------------------------------------------------|--------------------------|
| e 9 🖉 🕅                                                                                                    | 3                                                   |                                                                          |                          |
| Aantal Omschrijving                                                                                                    | Prijs                                               | Bedrag Door                                                              | Verwijder                |
| Artikel<br>Zoeken 1269<br>Omschrijving<br>Korting haarpunten<br>Prijs 10.<br>Aantal 1                                       | Colour 4.0<br>% Bedrag                              | <ul> <li>✓ Autoscan</li> <li>0,50</li> <li>0,00</li> <li>9,50</li> </ul> | Manon                    |
| Klant Dhr. Jack D<br>Klantenkaart T<br>Abonnernen tegoed<br>Openstaande rekening<br>Klantenpas: Geen<br>Waarde 0 Haarpunten | tuijf (55)<br>z. 3 Weken, 1 Dag<br>€ 0,00<br>€ 0,00 | Betalen (Manon)<br>Te betalen<br>€ 0.00                                  | Behandelingen<br>Betalen |
|                                                                                                    | 6                                                   | Later afrekenen                                                          | Lade open Annuleren      |

De korting per artikel wordt bepaald op basis van de standaard korting bij artikel, artikelgroep, leverancier en klant.

Hierbij geldt dat de korting met het hoogste percentage wordt gebruikt. In dit geval 5% zoals ingegeven bij de klant.

Indien bij artikel, artikelgroep of leverancier de rubriek "Geen korting toepassen" actief is bij zal er standaard GEEN korting worden toegepast op het betreffende artikel, ook geen klantkorting.

Uiteraard kan in de kassa de korting nog naar wens worden aangepast. Is er sprake van klantkorting op verkoop producten, dan dient eerst de klant te zijn geselecteerd voordat een artikel wordt gekozen of gescand met de barcode scanner.

# Gekoppelde verkoopgroepen aan behandelingen

Dit onderdeel biedt de mogelijkheid om verkoop van artikelen direct te koppelen aan een behandeling. Dit is toegevoegd om het afrekenen van **extensies** te vereenvoudigen. Deze optie staat standaard niet ingeschakeld.

#### Voorkeuren

In de voorkeuren is deze optie te activeren.

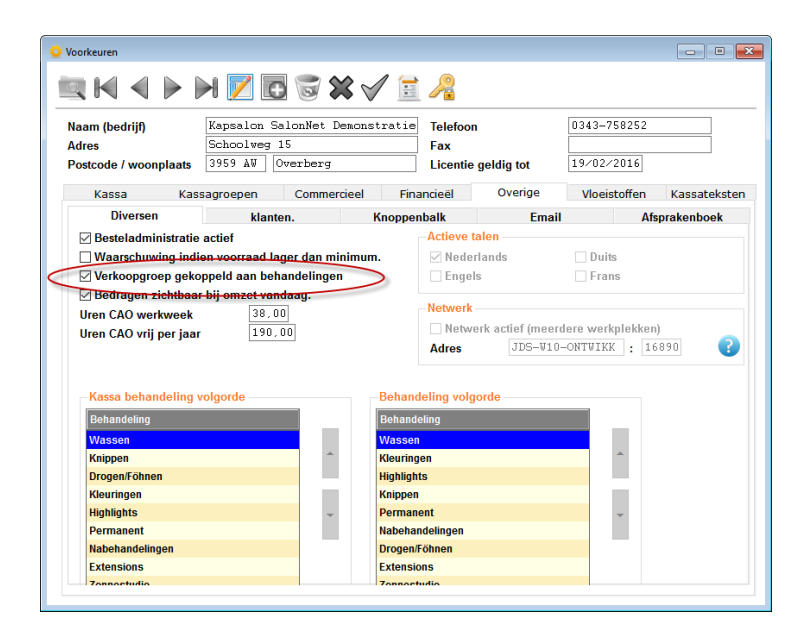

Indien de optie "Verkoopgroep gekoppeld aan behandelingen" actief is, zijn er extra opties beschikbaar bij de kassagroepen, voorraadbeheer en de kassa.

Herstart SalonNet nadat u "Verkoopgroep gekoppeld aan behandelingen" heeft geactiveerd.

#### Verkoopgroepen

In het menu voorraad voorraadbeheer is een nieuw onderdeel "Verkoopgroepen" toegevoegd.

![](_page_46_Picture_2.jpeg)

Deze is alleen actief indien de optie "Verkoopgroep gekoppeld aan behandelingen" actief is bij voorkeuren.

| 🔁 Verkoopgroepen 📃 🗉 💌                          |  |  |  |  |  |  |
|-------------------------------------------------|--|--|--|--|--|--|
|                                                 |  |  |  |  |  |  |
| Verkoopgroep 002<br>Omschrijving Verkoopgroep B |  |  |  |  |  |  |
| Artikel Omschrijving                            |  |  |  |  |  |  |
| 0                                               |  |  |  |  |  |  |
|                                                 |  |  |  |  |  |  |
|                                                 |  |  |  |  |  |  |
|                                                 |  |  |  |  |  |  |
|                                                 |  |  |  |  |  |  |
|                                                 |  |  |  |  |  |  |
|                                                 |  |  |  |  |  |  |
|                                                 |  |  |  |  |  |  |
|                                                 |  |  |  |  |  |  |
|                                                 |  |  |  |  |  |  |

Standaard zijn reeds verkoopgroep A t/m E aangemaakt. U kunt zelf verkoopgroepen toevoegen, of de omschrijving aanpassen.

Gekoppelde artikelen zijn zichtbaar in het overzicht.

# Voorkeuren behandelingen

Elke behandeling is te koppelen aan 1 of meerdere artikelen. Dit koppelen is mogelijk bij de prijsdetails van de behandeling.

|                       |                               |          | Telefeen    |           | 034       | 13-758252   |          | )       |
|-----------------------|-------------------------------|----------|-------------|-----------|-----------|-------------|----------|---------|
| Adres                 | Schoolweg 15                  |          | Fax         |           |           |             |          | f       |
| Postcode / woonplaats | 3959 AW Overberg              |          | Licentie ge | eldig tot | 19/       | 02/2016     |          |         |
| Kassa Ka              | ssagroepen Commercie          | el Fin   | ancieël     | Overige   | V         | loeistoffen | Kassa    | teksten |
|                       | Standaard instellingen        |          |             |           |           |             |          |         |
| Behandeling           | Omschrijving Exte             | nsions   |             |           |           | əf          |          |         |
| Wassen                | BTW Lase                      |          |             |           | □ Inter   | net         |          | ,       |
| Drogen/Föhnen         | Behandeling Ales              | ,        |             |           |           | nomont      |          |         |
| Kleuringen            | Behandeltiid                  | meen     | ~           |           |           |             | ≥ Fijsij | 51      |
| Highlights            | Denandenuju ()                |          |             | snaam nie | t op kass | abon        |          | 2       |
| Permanent             | Priizon                       |          |             |           |           |             |          | •       |
| Nabehandelingen       |                               | <b>D</b> | 0.1 D.1     |           | Enter     | 0114        |          |         |
| Extensions            | Omschrijving                  | Phjs     | Sub Benande | Inwerk    | Extra     | Geslacht    | Internet |         |
| Zonnestudio           | Invetten outenniene True line | 0.00     | uju<br>     | uju       | uju       | Nut         | 10       |         |
|                       | Inzetten extensions frue line | 0,00     | 44          |           | 0         | N.v.L.      | Ja       |         |
|                       | incontant antanaiona aocup    | 0,00     | -           |           | v         |             | ~        |         |
|                       |                               |          |             |           |           |             |          |         |
|                       |                               |          |             |           |           |             | 1        |         |
|                       |                               |          |             | 1         |           |             |          | -       |
|                       |                               |          |             | /         |           |             |          | -       |

De prijsdetails vraagt u op via de knop [Wijzigen].

| 🔅 Prijzen                                     |                |          |                    | × |
|-----------------------------------------------|----------------|----------|--------------------|---|
| Omschrijving                                  | Inzetten       | extensio | ons True line      |   |
| Prijs<br>Nieuwe prijs                         | 0,00           | m.i.v.   | Arbeidsverdeling   |   |
| Behandeling                                   |                |          | Arbeidsverdeling   |   |
| Geslacht                                      | N.v.t.         | $\sim$   |                    |   |
| Behandeltijd                                  | 60 minuten     |          | ✓ Internet         |   |
| Inwerktijd                                    | 0 minuten      |          | Sub behandeling    |   |
| Extra tijd                                    | 0 minuten      |          | Prijslijst         |   |
| Verkoopgroep                                  | Verkoopgroep A | $\sim$   | Behandelcombinatie |   |
| Behandelcombinatie nummer<br>Prijs per minuut | 0.00           |          |                    |   |
|                                               |                |          |                    | 2 |
|                                               |                |          |                    |   |
| Ok Annuleren                                  |                |          |                    |   |

Er zijn momenteel 5 standaard verkoopgroepen beschikbaar, Verkoopgroep A t/m Verkoopgroep E. De behandelprijs blijft op 0.00 staan, deze wordt bij het afrekenen berekend op basis van het aantal verkochte artikelen.

Het is beslist niet noodzakelijk om bij alle behandelingen een verkoopgroep toe te wijzen. Bij de meeste behandelingen blijft deze dan ook op staan (geen verkoopgroep).

# Voorraadbeheer

In voorraadbeheer koppelt u de gewenste artikelen aan een behandeling verkoopgroep. Zie <u>Gekoppelde verkoopgroep</u> bij voorraad, elders in dit document.

#### Kassa

Het afrekenen van een gekoppelde verkoopgroep is anders dan u gewend bent. Zie <u>Extensies AFREKENEN</u> bij kassa, elders in dit document voor een gedetailleerde beschrijving.

# **Financieel verslag**

In **SalonNet** maakt u financiële verslagen per week, maand of kwartaal. Deze verslagen zijn doorgaans bestemd voor de boekhouder.

Op verzoek van onze gebruikers is de mogelijkheid toegevoegd om op het verslag ook gedetailleerd de betalingen en ontvangsten van bedragen "Op rekening" te vermelden.

Hiervoor is de nieuwe optie <u>Specificatie "Op rekening"</u> toegevoegd.

| 🛅 Maandverslag    |                            |                    |
|-------------------|----------------------------|--------------------|
| -Selectie periode | e                          |                    |
| 2015 ≑            | November                   | ~                  |
| 🗌 Afdrukken jo    | urnaalposten voor financië | ile administratie. |
| 🗌 Exporteren j    | ournaalposten naar bestan  | d                  |
| Specificatie      | "Op rekening"              |                    |
| -Presentatie      |                            |                    |
| Scherm            | ⊖ Printer                  |                    |
| Start A           | nnuleren                   |                    |

#### De specificatie ziet er dan als volg uit:

| Datum      | Naam                            | Op rekening | Ontvangen |
|------------|---------------------------------|-------------|-----------|
| 13/11/2015 | Websen (PF (Westmanne) (1998)   | 49.55       |           |
| 13/11/2015 | MART I. MARKIN CONTRACTOR       | 38.40       |           |
| 20/11/2015 | Webers Webers test Mar 2011     |             | 38.40     |
| 25/11/2015 | Webser in Theorem (and the ser- | 11.90       |           |

# **Correctie kassabon**

Van een kassabon kunt u de betaalwijze achteraf corrigeren. Op verzoek van **SalonNet** gebruikers is de mogelijkheid toegevoegd om achteraf ook de geselecteerde klant te wijzigen. Soms wordt per vergissing een verkeerde klant geselecteerd, vooral als er veel klanten zijn met dezelfde achternaam.

| Correctie kas | sabon    |                                             |          |                  |
|---------------|----------|---------------------------------------------|----------|------------------|
| Datum         | Tijd     | Omschrijving                                | Bedrag 🗖 | Contant 99,50    |
| 04/11/2015    | 22:08:19 | Kassabon 18891, Mevr. R. Adams (81)         | 99,50    | Pin 0,00         |
| 04/11/2015    | 22:07:02 | Kassabon 18890                              | 110,00   | Cadeaubon 0,00   |
| 04/11/2015    | 21:47:56 | Kassabon 18889, Mevr. M.C. Aardoom          | 100,50   | Abonnement 0,00  |
| 18/10/2015    | 18:49:53 | Kassabon 18888                              | 39,50    | Op rekening 0,00 |
| 18/10/2015    | 18:39:08 | Kassabon 18887                              | 9,00     | BeepXtra 0,00    |
| 11/10/2015    | 20:07:30 | Kassabon 18886 Cadeaubon                    | 5,00     |                  |
| 10/10/2015    | 14:08:46 | Kassabon 18885, Mevr. A. Aarnink (55)       | 21,50    | Corrigeren       |
| 10/10/2015    | 10:56:59 | Kassabon 18884, Dhr. E Aartsma (56)         | 21,50    |                  |
| 10/10/2015    | 10:54:07 | Kassabon 18883                              | 21,50    | Klant wijzigen   |
| 25/09/2015    | 09:22:35 | Kassabon 18882, Mevr. A. Aarnink (55)       | 21,50    |                  |
| 12/09/2015    | 13:19:07 | Kassabon 18881                              | 23,75    |                  |
| 10/08/2015    | 22:12:29 | Kassabon 18876 Abonnement, Mevr. A. Aarnink | 0,00     |                  |
| 10/08/2015    | 21:48:25 | Kassabon 18875 Abonnement, Dhr. C. Abbink ( | 0,00 🖵   | Annuleren        |

Hiervoor is de knop "Klant wijzigen" toegevoegd. Deze is alleen actief indien bij het afrekenen een klant is geselecteerd. Het is NIET mogelijk om een klant te koppelen aan een kassabon van een passant.

| 🔛 Klant wijzigen      |                                | <b>—</b>   |
|-----------------------|--------------------------------|------------|
|                       | Mevr.                          |            |
| Voorletters           | R .                            |            |
| Achternaam            | Adams                          | $\bigcirc$ |
| Adres                 | Second Contraction Contraction |            |
| Postcode / woonplaats | Robert VMM Thursday            |            |
| Telefoon              | 0.535.000710                   |            |
| Gsm                   | Bu                             |            |
| Email                 |                                |            |
| Geboortedatum         | 12/02/1934                     |            |
| Ok Annulere           | n                              |            |

De actuele klantgegevens van de kassabon zijn nu zichtbaar. Druk op de gemarkeerde knop om een willekeurige andere klant te selecteren. Na selectie zijn de klantgegevens zichtbaar. Met de knop [Ok] worden de volgende gegevens overgezet naar de geselecteerde klant:

- 1. De bezoekkaart
- 2. Laatste kleur, permanent en knipkaart van de kassabon datum (indien van toepassing)
- 3. Nog eventueel in te vullen behandelkaarten.
- 4. Verkoopboek/kassabonnen

Eventuele aanvullingen bij de opmerkingen, zoals vermelding verkochte producten, bij de oorspronkelijk klant kunnen helaas niet worden overgezet.

# Opvragen prijslijst

Op verzoek van **SalonNet** gebruikers is de mogelijkheid toegevoegd om tussentijds een prijslijst op te vragen van de behandelingen. Het nieuwe onderdeel vindt u in het kassa menu.

![](_page_51_Picture_2.jpeg)

De prijslijst wordt meteen geprojecteerd. Aanpassen van prijzen is niet mogelijk.

| 😳 Opvragen prijslijst |                           |          |
|-----------------------|---------------------------|----------|
| Kassagroepen          | Behandeling               | Prijs 📥  |
| Wassen                | Conditioner               |          |
| Wassen                | Kuur onder de kap         | 191191   |
| Knippen               | Dames knippen             | 1818     |
| Knippen               | Junior knippen            | 12110    |
| Knippen               | Heren knippen             | -061-011 |
| Knippen               | Pony knippen              | 10-00    |
| Knippen               | Tondeuze                  | 121101   |
| Knippen               | Langhaar w.kn.dr          | 1818     |
| Knippen               | W.kn.modelfohnen          | 1010     |
| Knippen               | W.kn.wg                   | 1010     |
| Knippen               | Vr. studenten             | 12,08    |
| Knippen               | Hr. studenten             | 19110    |
| Knippen               | Knippen + scheren         | 10.081   |
| Knippen               | Scheren                   | 19119    |
| Knippen               | Baard                     | 19130    |
| Knippen               | Wassen knippen clima      | -9-9     |
| Drogen/Föhnen         | Wassen watergolf          | 10100    |
| Drogen/Föhnen         | Wassen watergolf langhaar | 10.081   |
| Drogen/Föhnen         | Blow dry                  | 19138    |
| Kleuringen            | Diversen                  | 100      |
| Kleuringen            | Verving                   | 10.00    |
| Kleuringen            | Color service             | 1910     |
| Kleuringen            | Toeslag langhaar          | 10100    |
| Kleuringen            | Heren kleuring            | 191981   |
| Kleuringen            | Voorpigmenteren           | 181181   |
| Kleuringen            | Ontkleuren                | 19100    |
| Highlights            | Diversen                  | instell  |
| Ok                    | ······                    |          |

# Voorraad

#### Selectie / opzoeken voorraad

Selectie van een voorraad artikel is versneld.

Zodra het ingegeven zoekargument uniek is, en er is slechts 1 artikel dat er aan voldoet, wordt meteen het betreffende artikel geselecteerd. Dit is met name van belang bij gebruik van barcode lezers.

#### Gekoppelde verkoopgroep

Een verkoopgroep koppelt het artikel aan een behandeling. Zie Gekoppelde verkoopgroepen aan behandelingen elders in dit document.

![](_page_52_Picture_6.jpeg)

Er zijn afwijkende prijzen beschikbaar voor de verkoop.

De directe verkoopprijs geldt indien het artikel wordt verkocht aan de klant zonder dat er sprake is van een gekoppelde behandeling. Bij een verkoop van 25 stuks is het te betalen bedrag  $\in$  56.25.

Indien dit artikel wordt afgerekend via een gekoppelde behandeling (via verkoopgroep A) gelden andere prijzen.

De behandelkosten bedragen dan 25 x € 1.65 = € 41.25. Het artikel zelf kost dan 25 x € 1.55 = € 38.75. De klant betaald in totaal € 80.00

Alle verkoopprijzen zijn inclusief btw.

P.s. Alle genoemde prijzen zijn willekeurig.

#### Spaarsysteem negeren

Op verzoek van onze SalonNet gebruikers is het nu mogelijk om per artikel of artikelgroep te bepalen of er haarpunten worden gespaart bij de klant.

| 🐱 Voorraad           |                                 |           |
|----------------------|---------------------------------|-----------|
| 🔍 H ٵ 🕨              | H 📝 💽 📚 🖋 🖨 Ş 🗐 📶               |           |
| Artikelnummer / code | 47 /                            |           |
| Naam product 💳       | Amplify Hair Spray              |           |
| Barcode              | 801788429317                    |           |
| Voorraadgroep        | Haarlak / Gelspray's 🗸 🗸        |           |
| BTW                  | Hoog ~                          |           |
| Opmerkingen          | Verkoop                         |           |
|                      | Alleen voor salonverbruik       |           |
|                      | Selecte                         | er foto 🧕 |
| Verkoop              | Inkoop                          | Historie  |
| Locatie              | Vinkel Behandeling verkoopgroep |           |
| Voorraad             | 9 Verkoopgroep                  | ~         |
| Advies verkoopprijs  | 0,00 Verkoopprijs               | 0,00      |
| Verkoopprijs         | 21,50 Behandelprijs             | 0,00      |
| Verkoop korting      | 0,00 %                          |           |
|                      | Geen korting toepassen          |           |
| <                    | Spaarsysteem negeren            |           |
|                      |                                 |           |
|                      |                                 |           |
|                      |                                 |           |

De optie "Spaarsysteem negeren" is alleen zichtbaar indien bij Voorkeuren/Commercieel/Spaarsysteem/Verkoop de spaarkaart is geactiveerd.

Indien "Spaarsysteem negeren" is aangevinkt blijft het wel mogelijk om spaarpunten in te leveren bij de verkoop van dit artikel.

De optie "Spaarsysteem negeren" is ook beschikbaar bij artikelgroepen.

| Trtikelgroepe                           | Artikelgroepen                                                                                    |          |        |         |           |  |  |  |  |
|-----------------------------------------|---------------------------------------------------------------------------------------------------|----------|--------|---------|-----------|--|--|--|--|
|                                         | 🚉 M 🔺 🕨 M 📝 🔂 🐨 🛠 🖌 🔮                                                                             |          |        |         |           |  |  |  |  |
| Artikelgroe<br>Omschrijvi<br>Verkoop ko | Artikelgroep<br>Omschrijving<br>Verkoop korting<br>Geen korting toepassen<br>Spaarsysteem negeren |          |        |         |           |  |  |  |  |
| Artikel                                 | Omschrijving                                                                                      | Voorraad | Inkoop | Verkoop | Opmerking |  |  |  |  |
| 216                                     | Hairspray non aerosol                                                                             | 9        | 7,75   | 14,95   | Verkoop   |  |  |  |  |
| 298                                     | Keune haarlak 600 ml.                                                                             | 12       | 12,50  | 22,90   | Verkoop   |  |  |  |  |
| 204                                     | Keune haarlak 75ml. 15 0,00 4,50 Verkoop                                                          |          |        |         |           |  |  |  |  |
| 47                                      | Amplify Hair Spray                                                                                | 9        | 13,50  | 21,50   | Verkoop   |  |  |  |  |
| 152                                     | Vavoom freezing spray                                                                             | 1        | 0,00   | 16,95   | Verkoop   |  |  |  |  |
| 154                                     | Vavoom Extra Full Spray                                                                           | 4        | 0,00   | 16,95   | Verkoop   |  |  |  |  |

Indien de optie "Spaarsysteem negeren" is aangevinkt bij artikelgroep of betreffende artikel, worden in de kassa geen spaarpunten uitgegeven aan de klant bij verkoop van het betreffende artikel.

# Verkoop korting

Een nadere beschrijving van de verkoopkorting vindt u bij Korting op kassa verkopen artikelen elders in dit document.

![](_page_54_Picture_2.jpeg)

Bij een artikel is standaard verkoopkorting mogelijk. In dit voorbeeld 1%.

Deze 1% is de minimale korting op de verkoopprijs bij verkoop van dit artikel.

Indien "Geen korting toepassen" actief is, zal er standaard GEEN korting worden toegepast op het betreffende artikel, ongeacht de korting opties bij klant, leverancier en artikelgroep.

#### **Touch-screen**

Touch-screen toetsenbord is nu ook actief invoer/wijzigen van voorraad.

#### Voorraad lijst

Op verzoek van **SalonNet** gebruikers is de mogelijkheid toegevoegd om een voorraadlijst per artikelgroep af te drukken.

De lijst kan ook afgedrukt worden op basis van een datum in het verleden. Dit betekent dat u bijvoorbeeld een voorraadlijst kan afdrukken per 31-12-2015 terwijl u in 2016 al voorraad artikelen heeft verkocht of ingekocht.

Dit nieuwe onderdeel vindt u in het voorraad menu.

![](_page_55_Picture_4.jpeg)

Selectie van artikelen vindt plaats op basis van leverancier of artikelgroep.

| 🔠 Overzicht voorraad                 |                              | - • × |
|--------------------------------------|------------------------------|-------|
| Selectie                             |                              |       |
| Alle                                 | ○ Leverancier ○ Artikelgroep |       |
| Peildatum                            | 19/02/2016                   |       |
| Presentatie<br>Scherm (<br>Start Ann | Printer                      |       |

Het overzicht geeft onderstaande informatie.

#### Overzicht voorraad Kapsalon SalonNet Demonstratie Haarlak / Gelspray's Inkoop Verkoop rtikeInr Naam product Leverancier Voorraad Waarde Waarde 1014 Keune Graphic hairspray Florale Haircare 11 0.00 180.40 1373 Actie haarlak,Mist en no gas 18 0.00 270.00 0.00 450.40 \_\_\_\_\_ \_\_\_\_\_

# **Overige aanpassingen**

Onderstaand een overzicht van de overige correcties en kleine aanpassingen.

# Afdrukken lijsten

- Bij afdrukken van lijsten wordt er altijd van uitgegaan dat de standaard printer in Windows een laserprinter betreft.
- De standaard keus "Scherm" of "Printer" is nu instelbaar bij voorkeuren.

#### Afdrukken receptuur

- Lay-out aangepast zodat ook bij lange omschrijvingen alles wordt afgedrukt, zonder dat teksten elkaar overlappen.
- Op het kleur recept word ook de extra behandelinformatie (extra afgerekend in de kassa) vermeld.
- Op het kleur en permanent recept wordt nu ook het adres, postcode en woonplaats van de klant vermeld.

#### Algemeen

- Detectie Windows versie 32bit of 64bit verbeterd.

#### Back-up

- Terugzetten back-up aangepast i.v.m. Windows-10.
- Voorkomen onverwachte melding na het succesvol terugzetten van een back-up.
- Voorkomen vastlopen kantoorversie indien inlezen back-up niet lukt door een (tijdelijke) storing in de internet verbinding.

#### Download

 Download van update en hotfix is niet meer toegestaan op een extra werkplek in een netwerk. Dit kan nu alleen nog op het hoofdsysteem / server.

#### **Eigenaar gegevens**

- Vermelding licentieoptie "koppeling betaalautomaat" toegevoegd.
- Vermelding licentieoptie "Online afspraken App" toegevoegd.

#### **Incasso machtiging**

- Logo SalonNet bijgewerkt.

#### Licentie

- Controle en berichten op het verlopen van de licentie is gewijzigd van 30 naar 14 dagen.

# **Online afsprakenboek**

- Bij opsturen afsprakenboek naar internet is de controle werkdag verbeterd indien er sprake is van een vrije dag o.b.v. "Tijd voor tijd".
- De teksten op de webpagina kunt u naar wens aanpassen. Dit was altijd al mogelijk. De maximale lengte van de tekst is nu uitgebreid van 40 naar 100 tekens.
- Een met voorkeur geselecteerde stylist staat nu altijd als eerste vermeld bij de selectie bezoektijden. Dit geldt voor de website en ook voor de App.

#### Wizard

- Voorkomen incidentele foutmelding bij wijzigen openingstijden.

#### **Omzet overzichten en statistieken**

- Selectie verbeterd van week 9 in 2016 i.v.m. 29 februari.

#### **Ziekmelding**

 Na "Aan de slag" na vrije dag of ziekte is het niet meer noodzakelijk om SalonNet nieuw op te starten om de betreffende medewerker zichtbaar te krijgen in de kassa.

#### Kleurenschema

- Bij het kleurenschema is de optie "Markering invoervelden met rode rand" toegevoegd.

Deze alleen uitschakelen indien uw venster verstoord is in Windows 10. Met name zichtbaar door "zwevende" rode rechthoeken willekeurig in het scherm.

| 1 Systeembeheer Servicedesk Help                                                                                                    |                                                       |  |  |
|----------------------------------------------------------------------------------------------------|-------------------------------------------------------|--|--|
| Image: Herindexeren bestanden       Image: Conversie bestanden       Image: Controleren bestanden       Image: Reservekopie           |                                                       |  |  |
| Fa 🚺                                                                                                    | Systeem onderhoud Systeem onderhoud Systeem onderhoud |  |  |
| Li 🖕 🚺                                                                                                    | Systeem informatie                                    |  |  |
| cie 두 🍠                                                                                                    | Algemene voorwaarden Iniezen bestanden 🕨              |  |  |
| <ul> <li>Kleuren</li> <li>Geen/wit</li> <li>Grijs</li> <li>Blauw</li> <li>Geel</li> <li>Bruin</li> <li>Groen</li> <li>Rose</li> </ul> |                                                       |  |  |
| Markering invoervelden met rode rand                                                                                                  |                                                       |  |  |
| Ok Annuleren                                                                                                    |                                                       |  |  |